# Tangram

Komplexný ekonomický a obchodný systém

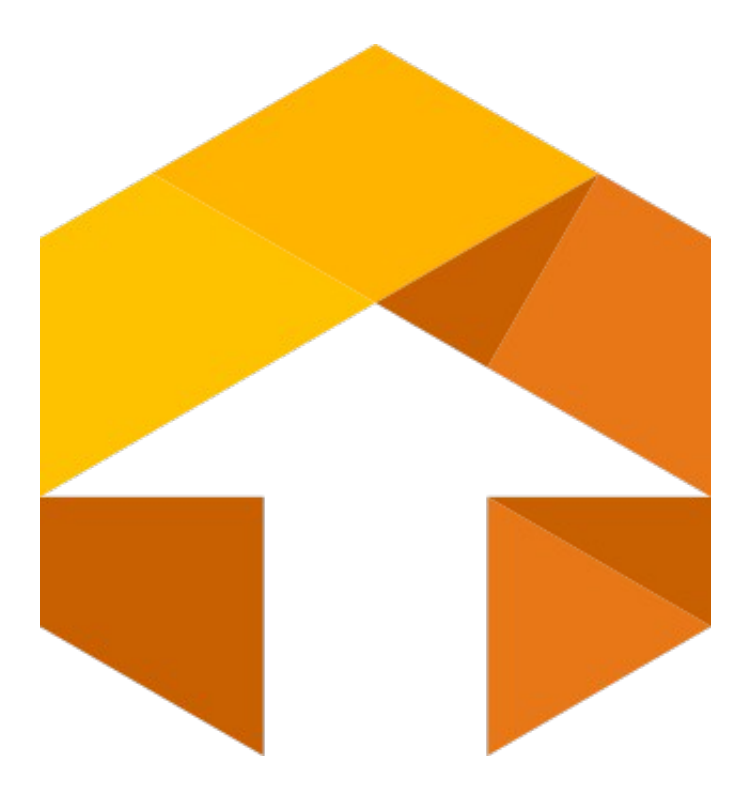

Používateľská príručka

# Saldokonto

Verzia 19

# Saldokonto

| O module Saldokonto                           |    |
|-----------------------------------------------|----|
| Uvedenie modulu do prevádzky                  |    |
| Konfigurácia modulu                           |    |
| Naplnenie všeobecných číselníkov              | 4  |
| Naplnenie adresára firiem                     | 4  |
| Naplnenie účtového rozvrhu                    | 5  |
| Nastavenie účtovného obdobia                  | 5  |
| Počiatočné stavy pohľadávok a záväzkov        | 6  |
| Výpočet saldokonta                            |    |
| Prezeranie vypočítaných údajov saldokonta     | 9  |
| Prezeranie vstupných údajov saldokonta        |    |
| Uzávierka                                     |    |
| Zrušenie uzávierky saldokonta                 |    |
| Prezeranie neuhradených pohľadávok / záväzkov |    |
| Prezeranie saldokonta podľa firiem            |    |
| Prezeranie saldokonta podrobne                |    |
| Rekapitulácia saldokonta                      |    |
| Prezeranie saldokonta podľa splatnosti        |    |
| Generovanie upomienok                         |    |
| Ručné vyhotovenie upomienky                   |    |
| Rozosielanie upomienok e-mailom               |    |
| Nastavenie parametrov generovania upomienok   |    |
| Konfigurácia pre odosielanie e-mailov         |    |
| Automatické spúšťanie                         |    |
| Pokus o zmier                                 |    |
| Inventarizácia pohľadávok a záväzkov          | 21 |
| Záväzky na úhradu                             |    |
| Prezeranie vstupných údajov saldokonta        |    |
| Analýza pohľadávok a úhrad                    |    |
| Analýza efektivity odberateľov                |    |
|                                               |    |

# O module Saldokonto

Saldokonto je programový modul ekonomického systému Tangram, v ktorom sa sledujú pohľadávky a záväzky, vydané a prijaté predfaktúry a pohyby účtov, pre ktoré si zvolíte v účtovom rozvrhu sledovanie v saldokonte. Je naprogramovaný, tak ako ostatné moduly systému, v Centura Team Developer.

Saldokonto čerpá údaje z modulu *Účtovníctvo* a pre sledovanie predfaktúr z modulov *Prijaté faktúry* a *Vydané faktúry.* Rozhodnutie o tom, ktorý účet bude sledovaný v saldokonte je ponechané na používateľa, ktorý požadované účty označí v účtovom rozvrhu. To znamená, že v saldokonte môžete sledovať aj pohyby na iných účtoch ako je bežne zvykom.

✓ Aby sa doklad objavil v saldokonte musíte dodržať určitý postup. Obvyklým spôsobom doklad zaevidujete v príslušnom module a rozúčtujete na saldokontný účet. V module Účtovníctvo spustíte funkciu na automatické zaúčtovanie dokladov. V module Saldokonto spustíte funkciu na výpočet saldokonta. Až po týchto operáciách sa novo zadaný doklad objaví v saldokonte. Doklady sa párujú podľa účtu, kódu firmy a variabilného symbolu a ak je zadaný, tak aj podľa špecifického symbolu.

Saldokonto sleduje doklady v účtovnej aj v cudzej mene. Kurzové rozdiely a zaokrúhľovacie rozdiely je možné automaticky vypočítať a zaúčtovať v module Účtovníctvo.

Modul *Saldokonto* je navrhnutý tak, aby pracoval bez "ručných" opráv údajov saldokonta zo strany používateľa. Ak sú všetky prvotné doklady v moduloch správne zadané a zaúčtované v module *Účtovníctvo*, spustením funkcie výpočet saldokonta program vypočíta stav pohľadávok a záväzkov a stav saldokontných účtov.

# Uvedenie modulu do prevádzky

Pred uvedením modulu do prevádzky je potrebné urobiť tieto kroky:

- V menu Systém Konfigurácia Konfigurácia programu nastavte všeobecnú konfiguráciu systému Tangram, najmä časť pre modul saldokonta.
- v menu Číselníky Podvojné účtovníctvo Účtový rozvrh doplňte analytické účty a označte všetky účty, ktoré chcete sledovať v saldokonte.
- v menu Číselníky Adresár firiem doplňte záznamy o obchodných partneroch
- v menu Číselníky Všeobecné číselníky naplňte potrebné zoznamy.
- v module Saldokonta nastavte účtovné obdobie na prvý mesiac aktuálneho spracovania
- v module Saldokonta zadajte počiatočné stavy pohľadávok a záväzkov.

Po vykonaní týchto krokov je modul saldokonto pripravený na ostrú prevádzku.

# Konfigurácia modulu

#### Systém – Konfigurácia - Konfigurácia programu

Vo formulári na konfiguráciu programu v záložke *Ekonomika* je oddiel *Saldokonto*, kde nastavujete voľby pre modul saldokonta. Konfiguračný formulár obsahuje štyri voľby, ktoré si volíte zaškrtnutím alebo ponechaním prázdneho políčka.

**Pri párovaní rozlišovať pobočky firiem** – ak zaškrtnete túto voľbu, bude sa pri párovaní pohľadávok a záväzkov zohľadňovať nielen kód firmy, ale aj pobočky.

#### Saldokonto

- 🔽 Pri párovaní rozlišovať pobočky firiem
- Sledovať prijaté predfaktúry
- 🔲 Sledovať vydané predfaktúry
- 🦳 Manuálne zadávanie úhrad vo faktúrach

Ak napríklad príde úhrada pohľadávky z inej pobočky firmy, na akú bol zaevidovaný záväzok, nebudú tieto dva zápisy spárované. Na druhej strane zas budete môcť sledovať pohľadávky a záväzky nielen podľa firiem, ale aj podľa ich jednotlivých pobočiek.

Ak necháte túto voľbu prázdnu, nebude sa pri párovaní pohľadávok a záväzkov prihliadať na pobočku firmy. Ak bude súhlasiť kód firmy, budú zápisy spárované, aj keď budú z rôznych pobočiek.

**Sledovať prijaté predfaktúry, Sledovať vydané predfaktúry** – ak zaškrtnete tieto voľby, budete v saldokonte sledovať prijaté a vydané predfaktúry a pri evidencii platieb záloh si budete môcť zo saldokonta vybrať, ktorá predfaktúra bola uhradená.

**Manuálne zadávanie úhrad vo faktúrach** – ak zaškrtnete túto voľbu, vo formulári prijatých a vydaných faktúr sa zobrazí políčko Deň úhrady, ktoré slúži na evidovanie úhrad, ak sa nepoužíva modul Saldokonto. Pri takomto spôsobe evidencie nie je možné sledovať čiastočné úhrady faktúr.

#### Naplnenie všeobecných číselníkov

Číselníky – Všeobecné číselníky

V tomto menu sa nachádzajú číselníky, ktoré sú používané takmer vo všetkých moduloch systému Tangram. Sú to zoznam stredísk, zákaziek a kalkulačných položiek, zoznam zamestnancov, zoznamy okresov, krajov, PSČ a daňových úradov a zoznam typov DPH.

Zo všeobecných číselníkov môžete pre prácu v saldokonte využiť zoznamy stredísk, zákaziek a kalkulačných položiek.

#### Naplnenie adresára firiem

Číselníky – Adresár firiem

V adresári firiem sa nachádzajú údaje o všetkých obchodných partneroch, či už sú to odberatelia alebo dodávatelia. Pre každú firmu je potrebné vyplniť formulár, pričom nie všetky údaje vo formulári sú povinné. Iné údaje sú pre firmu potrebné, ak eviduje dodávateľa, a iné, ak evidujete odberateľa.

Každý obchodný partner je v systéme Tangram evidovaný podľa kódu, ktorý mu pridelíte pri zápise do adresára firiem. Podrobný popis adresára firiem je vo všeobecnej príručke.

Pri práci so saldokontom môžete využiť z tohoto číselníka aj kľúče, podľa ktorých môžete firmy evidovať v členení napríklad podľa jednotlivých obchodných zástupcov.

# Naplnenie účtového rozvrhu

Číselníky – Podvojné účtovníctvo – Účtový rozvrh

V tomto číselníku musia byť zadané všetky účty, ktoré používa vaša účtovná jednotka. Pre sledovanie v saldokonte musí mať syntetický účet v číselníku Účtová osnova určenú stranu (MD alebo D), na ktorej bude evidovaný jeho zostatok.

Ak chcete záznamy analytického účtu sledovať v saldokonte, musíte v položke *Sledovanie v saldokonte* zadať príznak. Ak túto položku necháte prázdnu, účet nebude evidovaný v saldokonte.

(SAL) Analytický účet - oprava

Z roletového menu položky si môžete vybrať tieto príznaky:

- P) Pohľadávka
- Z) Záväzok
- A) Poskytnutá záloha
- B) Prijatá záloha
- C) Vydaná predfaktúra
- D) Prijatá predfaktúra
- X) Ostatné položky

| Syntetický  131 Dostaranie tov               | /aru                                                                   |
|----------------------------------------------|------------------------------------------------------------------------|
| Analytický 010 Obstaranie tov                | varu 🔤                                                                 |
| <u>S</u> ledovanie v saldokonte 🔀 Ostatné po | l <mark>ožky</mark> <b></b> <u>R</u> ozlišovať špec. symbol v saldokon |
| Účtovanie na strediská Z)Zakázané            | <ul> <li>Podsúvahový účet</li> </ul>                                   |
| Účtovanie na zákazky Z)Zakázané              | ✓ Započítať do dane z príjmu                                           |
| Účtovanie na kalk. položky Z)Zakázané        | 🗾 🔽 🔽 Prenos z faktúry do majetku (oprava                              |
| Prenos do peňažného denníka (jednoduché      | účtovníctvo)                                                           |
| Spôsob prenosu N) Neprenáša                  | at 🔹                                                                   |
| Preniesť do stĺpca                           | <b>v</b>                                                               |
| Okrem druhov účt. dokladov                   | 9                                                                      |

×

Ak napríklad chcete účet 131 Obstaranie tovaru sledovať v saldokonte, musí mať jeho syntetický účet nastavený typ zostatku Má dať a analytický účet nastavené Sledovanie v saldokonte X) Ostatné položky.

# Nastavenie účtovného obdobia

Systém – Účtovné obdobie

Saldokonto je jediným z ekonomických modulov systému Tangram, kde sa zmena účtovného obdobia realizuje pomocou mesačnej uzávierky a nie je možné ho ľubovoľne meniť.

Pri pokuse o zmenu účtovného obdobia vás program upozorní varovným hlásením, že zmena účtovného obdobia sa robí pomocou funkcie mesačná uzávierka. Pri prvotnom nastavovaní účtovného obdobia kliknite na tlačidlo *Áno*.

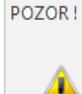

Pozor ! Účtovné obdobie saldokonta sa nastavuje len raz na začiatku, neskôr sa prestavuje už len uzávierkou ! Naozaj chcete zmeniť obdobie ? Nie Áno

Otvorí sa formulár pre nastavenie účtovného obdobia, kde zadáte mesiac a

rok. Ak nezaškrtnete položku *Uložiť zmenu*, nastavená zmena účtovného obdobia bude len dočasná do ukončenia práce so systémom Tangram. Pri ďalšom spustení bude v module Saldokonto použité predtým platné účtovné obdobie.

Ak zaškrtnete položku *Uložiť zmenu*, zostane vami nastavené účtovné obdobie zapamätané aj po ukončení práce.

Po nastavení účtovného obdobia kliknite na ikonu *Uloženie zmien*/ [F2]. Slúži iba pri nasadení systému do prevádzky a pri bežnej prevádzke sa nepoužíva.

| o obdobia              | ×                          |
|------------------------|----------------------------|
| Rok                    | Mesiac                     |
| 2015 👻                 | Január 🗾 🛨                 |
|                        |                            |
|                        |                            |
| 🔲 <u>U</u> ložiť zmenu | u 🗹 🎇                      |
|                        | o obdobia<br>Rok<br>2015 V |

# Počiatočné stavy pohľadávok a záväzkov

Saldokonto – Počiatočný stav saldokonta

Funkciu spustíte z menu Saldokonto – Počiatočný stav saldokonta. Otvorí sa prehliadač, kde môžete zadávať jednotlivé nevysporiadané pohľadávky a záväzky a ostatné záznamy saldokonta. Slúži iba pri nasadení systému do prevádzky a pri bežnej prevádzke sa nepoužíva.

| Kliknite na ikonu                                                  | 🛿 Tangram EOS 15.06 [LOCAL.EKO/EKO] - [(SAL) Počiatočné stavy saldokonta] –  | - [      | 1 ×           |
|--------------------------------------------------------------------|------------------------------------------------------------------------------|----------|---------------|
| Pridanie riadka/ [Insert].                                         | 🧱 Systém Moduly Číselníky Okná Pomoc - Saldokonto Tlač                       |          | _ # ×         |
| Otvorí sa<br>formulár na zadanie<br>iedného záznamu                | 2015/01 Saldokonto Saldo k 01.01.2015                                        | 迷 Į      | EXIT          |
| saldokonta.                                                        |                                                                              |          |               |
| Účet – zadajte účet, na<br>ktorý bola účtovaná<br>suma na pôvodnom | Účet Firma Poboč (SAL) Počiatočné stavy saldokonta - riadok - vloženie       | ko Záka: | zka Kalk.pol. |
| doklade.                                                           | Analytický účet 311010 Ddberatelia - tuzemsko                                |          |               |
| Firma a pobočka –<br>zadajte kód obchodného                        | Eirma  DEM0123456  Demo s.r.o., Hlavná 1, 080 01 Prešov, Slovenská republika |          |               |
| partnera. Môžete ho                                                | Variabilný symbol 20150123 Dátum zaúčtovania 31.01.2015                      |          |               |
| zadať priamo z                                                     | Špecifický symbol Dátum splatnosti 31.03.2015                                |          |               |
| klavesnice, alebo                                                  |                                                                              |          |               |
| Otvorenie číselníka pri                                            | Suma 350,00 Suma (cudzia mena) 350,00 EUR                                    |          |               |
| položke <i>Pobočka</i> .                                           | Stredisko <b>E</b>                                                           |          |               |
| Var. symb. – zadajte                                               | Zákazka                                                                      |          |               |
| variabilný symbol z                                                |                                                                              |          |               |
| Šnac symb zadaito                                                  | Bankový účet                                                                 |          |               |
| špecifický symbol z                                                |                                                                              |          |               |
| pôvodného dokladu. Táto                                            |                                                                              |          |               |
| položka nie je povinná,                                            | Spösob ührady                                                                |          |               |
| t.j. specifický symbol<br>nemusíte zadávať.                        | Criginálny doklad                                                            | N        |               |

Dátum zaúčtovania -zadajte dátum zaúčtovania pôvodného dokladu do vášho účtovníctva.

Dátum splatnosti – zadajte dátum splatnosti, uvedený na pôvodnom doklade.

Má dať / Dal – označte príslušnú stranu účtu podľa typu záznamu (predpis alebo úhrada predpisu) a typu zostatku účtu.

**Suma** – zadajte zostávajúcu neuhradenú sumu v účtovnej hodnote. Ak už boli realizované čiastkové platby, zadajte len neuhradený zostatok.

**Suma (cudzia mena)** – položka sa automaticky predvyplní podľa hodnoty zadanej do položky Suma a kód meny sa nastaví na EUR. V prípade potreby zmeňte údaj na hodnotu v cudzej mene (prepočítanú kurzom tak, ako bola zaúčtovaná pohľadávka alebo záväzok k obdobiu, ku ktorému vkladáte údaje) a zmeňte kód meny.

Stredisko, zákazka a kalkulačná položka – môžete zadať priamo alebo výberom z číselníka. Nepovinné.

**Bank. účet** – zadajte číslo IBAN obchodného partnera, ktoré je uvedené na pôvodnom doklade. Nepovinné, slúži na vystavenie prevodného príkazu.

Konšt. symbol – môžete zadať priamo alebo výberom z číselníka. Nepovinné.

**Popis** – môžete zadať popis pôvodného dokladu. **Spôsob úhrady** – z roletovej ponuky vyberte spôsob úhrady. Nepovinné.

**Originálny doklad** – nepovinná položka, do tejto položky nastavuje program pri výpočte saldokonta v bežnej prevádzke popis

originálneho (pôvodného) dokladu.

Po zadaní všetkých potrebných položiek kliknite na ikonu *Uloženie zmien /* [F2].

| Podobne zadajte ďalšie riadky do počiatočného stavu    |
|--------------------------------------------------------|
| saldokonta. Kliknite znova na ikonu Pridanie riadka /  |
| [Insert] a zadajte ďalšiu pohľadávku alebo záväzok.    |
| Pre spoľahlivé zadanie počiatočných stavov saldokonta  |
| odporúčame vytlačiť v doterajšom systéme inventúru     |
| pohľadávok a záväzkov. Podľa vytvorenej zostavy zadáte |
| ednotlivé doklady do saldokonta.                       |

Po zadaní všetkých dokladov je potrebné skontrolovať správnosť a kompletnosť zadaných údajov.

Najvýhodnejšie je spustiť funkciu Saldokonto – Výpočet saldokonta s dátumom

uvedenia do prevádzky (dátum, od ktorého začnete používať systém Tangram) a vytlačiť niektorú zo zostáv modulu Saldokonto. Porovnaním zostavy s podkladmi môžete rýchlo skontrolovať, či ste zadali všetky údaje správne.

| (SAL) Počiatočné st | avy saldokonta - riadok - vloženie X                            |
|---------------------|-----------------------------------------------------------------|
| Analytický účet     | 321020 Dodávatelia - zahraničie                                 |
| <u>F</u> irma       | DEMODOD Demo dodávateľ s.r.o., Hlavná 1, Praha, Česká republika |
| <u>P</u> obočka     |                                                                 |
| ⊻ariabilný symbol   | 1546841 Dátum zaúčtovania 02.07.2014                            |
| Špecifický symbol   | Dátum splatnosti 31.08.2014                                     |
|                     |                                                                 |
| <u>S</u> uma        | 400,00 Suma (cudzia mena)   10.812,95   L2K                     |
| Stredisko           |                                                                 |
| Zákazka             |                                                                 |
| Kalkulačná pol.     |                                                                 |
| Bankový účet        |                                                                 |
| Konšt. symbol       |                                                                 |
| Popis               | Nákup tovaru 🗾 🕨                                                |
| Spôsob úhrady       | <b>•</b>                                                        |
| Originálny doklad   |                                                                 |

Ak napríklad chcete skontrolovať najprv zostatky účtov, zvoľte zostavu 504. Rekapitulácia saldokonta a vo výberovej podmienke si vyberte rekapituláciu A)Účet. Skontrolujete tak najprv, či sú sumy zostatkov pre jednotlivé účty zhodné s ich účtovnými zostatkami. Ak by niektorý z účtov vykazoval rozdielny stav, budete ďalej kontrolovať len záznamy pre tento účet v niektorej podrobnej zostave, napríklad v zostave 502.Saldokonto podľa firiem.

V prehliadači počiatočných stavov saldokonta môžete robiť všetky štandardné operácie: pridávať riadky, vyhľadávať, mazať a opravovať jednotlivé riadky.

Údaje do počiatočného stavu saldokonta je možné zadať aj importom z XLS súboru alebo zadaním interného dokladu do modulu Účtovníctvo (napr. k 31.12.2015 ak má byť počiatočný stav skladu k obdobiu 01/2016). Je potrebné zvážiť, ktorý spôsob zadávania údajov je v momentálnej situácii najvýhodnejší.

# Výpočet saldokonta

Saldokonto – Výpočet saldokonta

Táto funkcia je hlavnou časťou modulu Saldokonto. Po jej spustení program vykoná tieto činnosti:

- o mazanie vstupných údajov saldokonta
- prenos počiatočných stavov
- prenos záznamov z účtovníctva
- mazanie starých údajov v saldokonte
- o párovanie saldokonta

Funkciu na výpočet saldokonta spustíte z menu Saldokonto – Výpočet

saldokonta alebo kliknutím na ikonu Výpočet saldokonta. Po potvrdení funkcie sa otvorí formulár, do ktorého zadáte dátum, alebo účet ku ktorému chcete

saldokonto vypočítať. Ak si vyberiete konkrétny účet, výpočet sa spustí len pre vybrané účty a ostatné záznamy sa nezmenia.

Výpočet stavu saldokonta ku dňu – zadajte dátum, ku ktorému chcete prepočítať stav saldokonta. Program automaticky ponúka aktuálny systémový dátum.

Samotný výpočet spustíte ikonou **Spustiť operáciu**/ [F2]. Ukončenie výpočtu ohlási program hlásením v samostatnom okne, ktoré zatvoríte kliknutím na tlačidlo OK / [Esc].

Ak výpočet saldokonta nechcete spusti ť, kliknite na ikonu Koniec/ [Esc].

Všetky tlačové zostavy 501 – 509 umožňujú zvoliť zobrazenie stavu saldokonta k inému dátumu, než je saldo aktuálne prepočítané. Výpočet nového stavu sa uloží tabuľky TMP\_SAL a tlač sa prepne na túto tabuľku. Dáta sa berú z tabuľky SALDET, preto nie je možné zobraziť saldo k novšiemu dátumu ako bolo naposledy prepočítané, novšie záznamy nie sú v SALDET.

Ak sa pri výpočte saldokonta vyskytli chyby, zobrazia sa v protokole výpočtu saldokonta. Pre zobrazenie chybných záznamov je potrebné v menu Saldokonto – Saldokonto – vypočítané údaje v zobrazenom prehliadači kliknúť na ikonu Výberová podmienka / [F5] a zaškrtnúť položku **Len chybné záznamy**. Otvorí sa prehliadač s chybnými záznamami. Je nutné zisti ť, prečo tieto chyby pri jednotlivých položkách vznikli. Opravíte ich v prvotných údajoch (faktúry, pokladničné doklady, bankové výpisy, skladové doklady ...), ktoré v ďalšom kroku znova zaúčtujete a prepočítate stav saldokonta. Ak ste opravili všetky chyby, protokol o výpočte saldokonta sa už po potvrdení hlásenia o ukončení výpočtu nezobrazí.

| Výberová podmien      | ca                          |                                |                                      | ×          |
|-----------------------|-----------------------------|--------------------------------|--------------------------------------|------------|
| Usporiadanie 🗛 F      | irma, účet, var. symbol 🗾 🗖 | Prevrátiť poradie usporiadania |                                      |            |
| Podřa úhrady          | Druh <u>p</u> oložk         | y                              | <u>D</u> átum zaúčtovania od         |            |
| Úč <u>e</u> t         | 🕨 Stredisk                  | .0                             | do                                   |            |
| <u>F</u> irma/Pobočka | Zákazk                      | a 💽 💽                          | Dátum ú <u>h</u> rady od             |            |
| <u>N</u> ázov firmy   | Kalk. po                    | ol. 🔽 💽                        | do                                   |            |
| Krúč 1                | Orig. <u>m</u> od           | ul 🔽                           | Výber podľa dátumu <u>s</u> platnost | ti         |
| Krúč 2                | Drig. dokla                 | d                              | Saldo prepočítané ku dňu             | 16.11.2015 |
| Krúč 3                | Bank.úč                     | et                             | Po splatnosti viac ako (dni)         |            |
| ⊻ar. symbol           | Spôsob úhrac                | ty 🔽                           | Po splatnosti menej ako              |            |
| Špec. symbol          | Pop                         | is 🔽                           | Dátum splatnosti od                  |            |
| Konšt. symbol         | Mer                         | a 🔽 📘                          | ,<br>Dátum splatnosti do             |            |
| Obch. zástupca        |                             |                                |                                      |            |
|                       |                             |                                |                                      |            |
| Účt. suma             | od                          | do                             | Len chybné záznamy                   |            |
| Suma CM               | od                          | do                             |                                      |            |
|                       |                             | - <u>×</u>                     | 1                                    | × 🖌        |

**Pozn.** V prípade ak sa zobrazujú prázdne tlačové zostavy, prípadne prehliadače, je potrebné skontrolovať výberovú podmienku a preveriť, či nie je zaškrtnutý príznak "**Len chybné záznamy**". Po potvrdení výberovej podmienky bez zaškrtnutého príznaku sa zobrazia požadované údaje.

| Výpočet saldokonta                      | ×          |
|-----------------------------------------|------------|
| Výpočet stavu ku <u>d</u> ňu 28.03.2019 |            |
| Prepočítať len účty 321*                |            |
|                                         | <b>~</b> 🔀 |

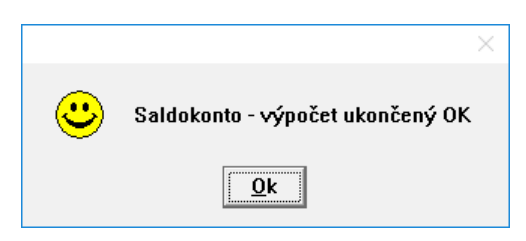

# Prezeranie vypočítaných údajov saldokonta

Saldokonto – Saldokonto - vypočítané údaje

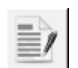

Touto ikonou alebo v menu Saldokonto – Saldokonto – vypočítané údaje otvoríte prehliadač so všetkými účtovnými záznamami, ktoré boli zaúčtované na účtoch s nastaveným príznakom sledovania v saldokonte.

Ak máte v menu Systém – Konfigurácia – Konfigurácia programu nastavené v záložke Ekonomika v oddieli Saldokonto sledovanie prijatých predfaktúr a sledovanie vydaných predfaktúr, zobrazia sa v prehliadači aj predfaktúry zadané v moduloch Faktúry prijaté / Faktúry vydané.

V riadku prehliadača sú sumárne uvedené všetky záznamy s rovnakým variabilným a špecifickým symbolom, rovnakým účtom a rovnakou firmou.

Červenou farbou sú zobrazené riadky, ktorých strany MD a DAL nie sú vyrovnané, čiže pohľadávka alebo záväzok nie je uhradený.

Zelenou farbou sú zobrazené riadky, ktorých strany MD a DAL sú vyrovnané, čiže pohľadávka alebo záväzok je uhradený.

| Ø | Tangram EOS 15.06 [LOCAL.EKO/EKO] - [(SAL) Saldokonto] -                                                         |        |            |         |                         |                       |          |             |            |            | ×          |            |        |           |            |
|---|----------------------------------------------------------------------------------------------------|--------|------------|---------|-------------------------|-----------------------|----------|-------------|------------|------------|------------|------------|--------|-----------|------------|
| Ē | 🏢 <u>S</u> ystém <u>M</u> oduly Čís <u>e</u> lníky <u>O</u> kná <u>P</u> omoc - Sal <u>d</u> okonto <u>T</u> lač |        |            |         |                         |                       |          |             |            |            | _ 8 ×      |            |        |           |            |
|   | 2015/01 Saldokonto 💼 🗊                                                                                           |        |            |         |                         |                       |          |             |            |            |            |            |        |           |            |
| 2 |                                                                                                    |        |            |         |                         |                       |          |             |            |            |            |            |        |           |            |
|   | P/Z                                                                                                    | Účet   | Firma      | Pobočka | Názov 1                 | Názov 2               | Mesto    | Var.symb.   | Špec.symb. | Dátum      | Splatnosť  | Uhradené   | MD     | DAL       | Rozdiel    |
|   | P                                                                                                    | 311010 | 123        |         | Demo odberateľ          | z adresára firiem sro | Prešov 1 | 20150801    |            | 20.08.2015 | 03.09.2015 | 16.11.2015 | 333,00 | 333,00    |            |
|   | P                                                                                                    | 311010 | 123        |         | Demo odberateľ          | z adresára firiem sro | Prešov 1 | 20150901    |            | 03.09.2015 | 17.09.2015 |            | 24,01  |           | 24,01      |
|   | Z                                                                                                    | 321010 | 123        |         | Demo odberateľ          | z adresára firiem sro | Prešov 1 | 145746      |            | 23.09.2015 | 31.10.2015 |            |        | 4.931,84  | -4.931,84  |
|   | Z                                                                                                    | 321010 | 123        |         | Demo odberateľ          | z adresára firiem sro | Prešov 1 | 1546345     |            | 23.09.2015 | 31.10.2015 |            |        | 125,50    | -125,50    |
|   | Z                                                                                                    | 321010 | 123        |         | Demo odberateľ          | z adresára firiem sro | Prešov 1 | 45646432213 |            | 23.09.2015 | 31.10.2015 |            |        | 4.931,84  | -4.931,84  |
|   | Z                                                                                                    | 321010 | 123        |         | Demo odberateľ          | z adresára firiem sro | Prešov 1 | 45647645121 |            | 23.09.2015 | 31.10.2015 |            |        | 14.795,52 | -14.795,52 |
|   | P                                                                                                    | 311010 | DEM0123456 | 123456  | Demois.r.o.             | pobočka 33            | Košice   | 20150903    |            | 16.09.2015 | 30.09.2015 |            | 39,09  |           | 39,09      |
|   | P                                                                                                    | 311010 | DEM0123456 |         | Demois.r.o.             |                       | Prešov   | 20150123    |            | 31.01.2015 | 31.03.2015 |            | 350,00 |           | 350,00     |
|   | P                                                                                                    | 311010 | LOGZLAVA   |         | Logistická zľava s.r.o. |                       | Prešov 1 | 20151101    |            | 03.11.2015 | 16.11.2015 | 16.11.2015 | 12,00  | 12,00     |            |
|   | Z                                                                                                    | 321010 | LOGZLAVA   |         | Logistická zľava s.r.o. |                       | Prešov 1 | 123415      | •          | 02.11.2015 | 30.11.2015 |            |        | 147,60    | -147,60    |
|   |                                                                                                    |        |            |         |                         | •                     |          |             | ••••••     | •          |            |            | ••••   |           |            |
|   |                                                                                                    |        |            |         |                         | •                     |          |             | •          |            |            |            | •      |           |            |
| < |                                                                                                    |        |            |         |                         |                       |          |             |            |            |            |            |        |           |            |
|   | NUM                                                                                                    |        |            |         |                         |                       |          |             |            |            |            |            |        |           |            |

Dvojklikom na riadok prehliadača alebo kliknutím na ikonu **Oprava riadka**/ [Enter] otvoríte formulár s podrobnými vstupnými údajmi riadku saldokonta. V tomto formulári sú v riadkoch podrobne uvedené účtovné záznamy daného účtu, prípadne predfaktúry, vedené pre jednu firmu pod rovnakým variabilným a špecifickým symbolom.

V otvorenom formulári môžete zistiť, z akých údajov je vypočítaný stav pohľadávky alebo záväzku. Ak sa v riadkoch nachádza chybný záznam, musíte ho opraviť v prvotnom zázname (doklade) alebo aspoň v module Účtovníctvo. Po oprave chyby v prvotnom doklade musíte tento znova zaúčtovať a potom prepočítať saldokonto. Vstupné údaje sa nedajú opravovať priamo v saldokonte.

| Ē | 📰 (SAL) Saldokonto Účet=311010 VS=20151101 Firma=Logistická zľava s.r.o., Prešov 1                                                                                                    |             |            |            |       |      |    |     |      |           | -       | _         |                                | ×     |        |         |        |
|---|----------------------------------------------------------------------------------------------------|-------------|------------|------------|-------|------|----|-----|------|-----------|---------|-----------|--------------------------------|-------|--------|---------|--------|
| 2 | ▲▼□≧噛呦 <<br><br>▲■ □ ● □ ● ● ● ●<br><br> |             |            |            |       |      |    |     |      |           |         |           |                                |       |        |         |        |
|   | P/U                                                                                                    | Špec.symbol | Dátum      | Splatnosť  | MD    | DAL  | MD | DAL | Mena | Stredisko | Zákazka | Kalk.pol. | Popis                          | Modul |        | Doklad  |        |
|   | Р                                                                                                    |             | 03.11.2015 | 16.11.2015 | 12,00 |      |    |     |      |           |         |           | Dodací list                    | FAV   | 201511 | /FV/201 | 151101 |
|   | U                                                                                                    |             | 10.11.2015 |            |       | 6,00 |    |     |      |           |         |           | 201511/FV/20151101 Dodací list | FIN   | PEUR/  | P/12345 | 59     |
|   | U                                                                                                    |             | 16.11.2015 |            |       | 6,00 |    |     |      |           |         |           | 201511/FV/20151101 Dodací list | FIN   | PEUR/  | P/12345 | 58     |
|   |                                                                                                    |             |            |            |       |      |    |     |      |           |         |           |                                |       |        |         |        |
|   |                                                                                                    |             |            |            |       |      |    |     |      |           |         |           |                                |       |        |         |        |
|   |                                                                                                    |             |            |            |       |      |    |     |      |           |         |           |                                |       |        |         | Ĩ      |
| < |                                                                                                    |             |            |            |       |      |    |     |      |           |         |           |                                |       |        |         | >      |

# Prezeranie vstupných údajov saldokonta

Saldokonto – Saldokonto - vstupné údaje

Prehliadač so vstupnými údajmi saldokonta otvoríte v menu Saldokonto - Saldokonto - vstupné údaje.

Zobrazia sa všetky účtovné záznamy, ktoré boli zaúčtované v module Účtovníctvo na účtoch s nastaveným príznakom pre sledovanie v saldokonte a všetky predfaktúry, ak je nastavené ich sledovanie v *Konfigurácii programu*.

V riadku prehliadača je uvedený vždy jeden účtovný záznam. Riadok sa nedá otvoriť a editovať. Tento prehliadač je výhodné použiť pri hľadaní chyby, pri ktorej nevieme jednoznačne určiť, v ktorom doklade nastala. Predpokladáme, že pri zadávaní prvotných údajov sme sa pomýlili v účte alebo firme, prípadne variabilnom alebo špecifickom symbole.

| Ø | Tan         | gram | EOS 15.       | 06 [LO | CAL.E          | KO/EKO] - [(SAL                        | ) Saldokonto vstup      | né údaje]      |             |           |            |            | _       |          | ×    | <      |
|---|-------------|------|---------------|--------|----------------|----------------------------------------|-------------------------|----------------|-------------|-----------|------------|------------|---------|----------|------|--------|
| Ħ | <u>S</u> ys | tém  | <u>M</u> odul | y Čís  | <u>e</u> lníky | <u>O</u> kná <u>P</u> om               | oc - Sal <u>d</u> okont | o <u>T</u> lač |             |           |            |            |         |          | - 8  | ×      |
|   | 20          | 015  | /01           |        | S.<br>Saldo    | <mark>aldokonto</mark><br>k 16.11.2015 |                         |                |             |           |            |            |         | š 🎵      | Exm  | 2      |
| 2 | 5           |      | 1 🗃 🛙         | 1      |                | 🔌 💷 🛛                                  | à 🖨 🖷 🔹                 |                | <b>I</b> /  | ???       |            |            |         |          |      |        |
|   | P/Z         | P/U  | Účet          | Firma  | Pob.           | Názov firmy                            | 2                       | Mesto          | Var.sym.    | Špec.sym. | Dátum      | Splatnosť  | MD      | DAL      | Mena | $\sim$ |
|   | Р           | Р    | 311010        | 123    |                | Demo odberateľ                         | z adresára firiem sro   | Prešov 1       | 20150801    | ļ         | 20.08.2015 | 03.09.2015 | 333,00  |          | EUR  |        |
|   | Р           | U    | 311010        | 123    |                | Demo odberateľ                         | z adresára firiem sro   | Prešov 1       | 20150801    |           | 16.11.2015 |            |         | 333,00   | EUR  |        |
|   | Р           | Р    | 311010        | 123    |                | Demo odberateľ                         | z adresára firiem sro   | Prešov 1       | 20150901    |           | 03.09.2015 | 17.09.2015 | 24,01   |          | EUR  |        |
|   | Ζ           | Р    | 321010        | 123    |                | Demo odberateľ                         | z adresára firiem sro   | Prešov 1       | 145746      |           | 23.09.2015 | 31.10.2015 |         | 4.931,84 | CZK  |        |
|   | Ζ           | Р    | 321010        | 123    |                | Demo odberateľ                         | z adresára firiem sro   | Prešov 1       | 1546345     |           | 23.09.2015 | 31.10.2015 |         | 125,50   | EUR  |        |
|   | Ζ           | Р    | 321010        | 123    |                | Demo odberateľ                         | z adresára firiem sro   | Prešov 1       | 45646432213 |           | 23.09.2015 | 31.10.2015 |         | 4.931,84 | CZK  |        |
|   | Ζ           | Р    | 321010        | 123    |                | Demo odberateľ                         | z adresára firiem sro   | Prešov 1       | 45647645121 |           | 23.09.2015 | 31.10.2015 |         | 4.931,84 | CZK  |        |
|   | Ζ           | Р    | 321010        | 123    |                | Demo odberateľ                         | z adresára firiem sro   | Prešov 1       | 45647645121 |           | 23.09.2015 | 31.10.2015 |         | 4.931,84 | CZK  |        |
|   | Ζ           | Р    | 321010        | 123    |                | Demo odberateľ                         | z adresára firiem sro   | Prešov 1       | 45647645121 |           | 23.09.2015 | 31.10.2015 |         | 4.931,84 | CZK  |        |
|   | Р           | Р    | 311010        | DEMO   | 1234           | Demo s.r.o.                            | pobočka 33              | Košice         | 20150903    |           | 16.09.2015 | 30.09.2015 | .059,00 |          | CZK  | ¥      |
| < |             |      |               |        |                |                                        |                         |                |             |           |            |            |         |          | >    |        |
|   |             |      |               |        |                |                                        |                         |                |             |           |            |            |         | NUM      | N    |        |

Napríklad viete, že záväzok ste uhradili, v saldokonte však nie je vyrovnaný. Je isté, že doklad s úhradou je nahodený a zaúčtovaný a spustili ste aj výpočet saldokonta. Pre nájdenie záznamu úhrady môžete využiť Rýchle hľadanie v stĺpci MD, ak si pamätáte čiastku úhrady. Aby ste neprehľadávali zbytočne veľa údajov, môžete si najprv vyfiltrovať záznamy na strane MD a potom spustiť Rýchle hľadanie (držať stlačené [Alt] a kliknúť na hlavičku stĺpca MD).

# Uzávierka

#### Saldokonto – Uzávierka obdobia

Uzávierka saldokonta spôsobí, že pohľadávky a záväzky, ktoré boli vypárované v uzatváranom období sa už nebudú zobrazovať v otvorenom saldokonte. Pri uzávierke sa nemažú sa žiadne záznamy a v prípade potreby môžete jednoducho zrušiť uzávierku/y a zobraziť všetky záznamy saldokonta (aj vypárované) od zvoleného obdobia vyššie.

Funkciu *Uzávierka* saldokonta je možné spustiť v menu *Saldokonto – Uzávierka obdobia*. Je možné uzavrieť jednotlivé mesiace samostatne alebo viac mesiacov naraz.

Pozor, počas uzávierky nesmie žiaden iný užívateľ pracovať s modulmi Saldokonto a Účtovníctvo.

V zobrazenom okne sa v položke **Uzatvárané obdobie** zobrazí aktuálne obdobie v *Saldokonte*.

V položke **Nové obdobie** sa automaticky nastaví obdobie ďalšieho mesiaca.

V prípade, ak chcete uzavrieť viacero mesiacov naraz, kliknite na ikonu **Zmeniť** / **[F3]** a nastavte požadované obdobie.

Uzávierku spustíte kliknutím na ikonu **Spustiť operáciu** / **[F2]**.

| Uzávierka s                                                                                                    | aldokonta           |                    |                                                  | $\times$ |  |  |  |  |  |
|----------------------------------------------------------------------------------------------------|---------------------|--------------------|--------------------------------------------------|----------|--|--|--|--|--|
| Uzávierka saldokonta posunie obdobie na nasledujúci mesiac, alebo aj o viac mesiacov naraz.<br>Zo stavu saldokonta sa vymažú všetky položky, ktoré boli vypárované pred novým obdobím.<br>Počas uzávierky nesmie žiaden iný užívateľ pracovať s modulmi Saldokonto a Účtovníctvo. |                     |                    |                                                  |          |  |  |  |  |  |
|                                                                                                    | Uzatvárané obdol    | bie 2017/01        |                                                  |          |  |  |  |  |  |
|                                                                                                    | Nové obdol          | bie 2017/02 Zmeniť | [F3]                                             |          |  |  |  |  |  |
|                                                                                                    |                     |                    | _                                                |          |  |  |  |  |  |
|                                                                                                    | Nastavenie účtovnéł | no obdobia         | ×                                                | 9 🗣      |  |  |  |  |  |
|                                                                                                    | Mesiac              | Rok M              | esiac                                            |          |  |  |  |  |  |
|                                                                                                    | 🔿 <u>B</u> ok       | 2017 💌 Február     | -                                                |          |  |  |  |  |  |
|                                                                                                    | C ⊻šetky údaje      |                    |                                                  |          |  |  |  |  |  |
|                                                                                                    | C Interval od-do    |                    |                                                  |          |  |  |  |  |  |
|                                                                                                    | C Štvrťrok          |                    | <!!<!!<!!<!!<!!<!!<!!<!!!<!!!!!!!!</td <td></td> |          |  |  |  |  |  |
|                                                                                                    |                     |                    |                                                  |          |  |  |  |  |  |

# Zrušenie uzávierky saldokonta

Zrušením uzávierky dosiahnete to, že sa v údajoch saldokonta budú zobrazovať aj vypárované pohľadávky a záväzky. Po spustení uzávierky sa totiž pohľadávky a záväzky, ktoré boli vypárované v uzatváranom období už nezobrazujú medzi ostatnými údajmi saldokonta.

Ak chcete zrušiť uzávierku Saldokonta, postupujte takto.

- V menu Systém Účtovné obdobie Zmena účtovného obdobia nastavte obdobie, do ktorého chcete vrátiť Saldokonto a potvrďte.
- V menu Saldokonto Výpočet saldokonta potvrďte výpočet saldokonta po aktuálny dátum.

# Prezeranie neuhradených pohľadávok / záväzkov

Tlač – 501. Saldokonto - výpis

Ak potrebujete zistiť, ktoré pohľadávky / záväzky ešte nie sú uhradené, môžete tak urobiť vygenerovaním tlačovej zostavy 501. Pohľadávky (modul Saldokonto – Tlač – 501. Saldokonto-výpis). Zvoľte požadovaný typ tlačovej zostavy.

Vo výberovej podmienke vyplňte nasledovné okienka hodnotami:

- **1. medzisúčet** B) Firma
- Podľa úhrady N) Neuhradené
- Druh položký môžete vybrať z roletovej ponuky: P) Pohľadávka, Z) Záväzok, A) poskytnutá záloha, B)
   Prijatá záloha, C) Vydaná predfaktúra, D) Prijatá predfaktúra, X) Ostatné položky.

| Usporiadanie A) Firma, účet, var. symbol Prevráliť poradie usporiadania Poznámka  1. medzisúčeť B) Firma 2. medzisúčeť  3. medzisúčeť  4. medzisúčeť  4. med | Výberová podmienka                                                                                                    | Х                                                                                                    |
|----------------------------------------------------------------------------------------------------|----------------------------------------------------------------------------------------------------|----------------------------------------------------------------------------------------------------|
| Poznámka         1. medzisúčet         2. medzisúčet         3. medzisúčet         Podřa úhrady N) Neuhradené         Účet         Účet         Druh položky         Stredisko         Podřa úhrady N) Neuhradené         Účet         Druh položky         Stredisko         Plořa úhrady         Názov fimy         Krúč 1         Krúč 2         Názov fimy         Krúč 2         Názov fimy         Krúč 3         Bank účet         Spôsob úhrady         Orig. Jokhod         Výber podľa dátumu splatnosti         Saldo prepočítané ku dňu         Vátum splatnosti viac ako (dni)         Var. symbol         Špec. symbol         Obch. zástupca         Účt. suma       od         Účt. suma       od         Od       do         Účt. suma       od         Účt. suma       od         Od       do                                                                                                    | Usporiadanie 🔺 Firma, účet, var. symbol 🔽 🔽 Prevrátiť poradie usporiadania                                                                                                    |                                                                                                    |
| 1. medzisúčet       Imedzisúčet         2. medzisúčet       Imedzisúčet         3. medzisúčet       Imedzisúčet         Podľa úhrady       N) Neuhradené         Účest       Imedzisúčet         Podľa úhrady       N) Neuhradené         Účest       Imedzisúčet         Podľa úhrady       N) Neuhradené         Účest       Imedzisúčet         Podra úhrady       N) Neuhradené         Účest       Imedzisúčet         Stredisko       P) Pohľadávka         Zákvazka       Noskytnutá záloha         Názov firmy       Imedzisúčať         Krúč 1       Imedzisúčať         Názov firmy       Imedzisúča         Krúč 2       Imedzisúča         Názov firmy       Imedzisúča         Krúč 3       Imedzisúča         Bank. účet       Imedzisúča         Výber podľa dátumu splatnosti       Saldo prepočítané ku dňu 16.11.2015         Po splatnosti menej ako       Imena         Vát. symbol       Imena         Vát. symbol       Imena         Mena       Imena         Účt. suma       od         Vičt. suma       od         Mod       Imena         Mena <td>Poznámka</td> <td></td>                                                                                                    | Poznámka                                                                                                    |                                                                                                    |
| 2. medzisúčet         3. medzisúčet         3. medzisúčet         9. dota úhrady         Niedzisúčet         1         1         1         1         1         1         1         1         1         1         1         1         1         1         1         1         1         1         1         1         1         1         1         1         1         1         1         1         1         1         1         1         1         1         1         1         1         1         1         1         1         1         1         1         1         1         1         1         1         1     <                                                                                                    | 1. medzisúčet B) Firma                                                                                                    |                                                                                                    |
| 3. medzisúčet         Podťa úhrady N) Neuhradené         Účgt         Eirma/Pobočka         Názov firmy         Krúč 1         Názov firmy         Krúč 2         Spěc. symbol         Špěc. symbol         Var. symbol         Mořat symbol         Var. symbol         Vět. suma         Od         Účt. suma         Od         Od         Od         Od         Vět. suma         Od         Od                                                                                                    | 2. medzisúčet                                                                                                    |                                                                                                    |
| Podľa úhrady N) Neuhradené       Image: Construction of the problem of the problem of                                          | 3. medzisúčet                                                                                                    |                                                                                                    |
| Obch. zástupca     Image: Constraint of the second of the second of the se                           | Podľa úhrady N) Neuhradené       Image: Construction of the second second | <ul> <li><u>D</u>átum zaúčtovania od</li> <li>do</li> <li>Dátum ú<u>h</u>rady od</li> <li>do</li> <li>Dátum ú<u>h</u>rady od</li> <li>do</li> <li>Výber podľa dátumu <u>s</u>platnosti</li> <li>Saldo prepočítané ku dňu 16.11.2015</li> <li>Po splatnosti viac ako (dni)</li> <li>Po splatnosti menej ako</li> <li>Dátum splatnosti od</li> <li>Dátum splatnosti do</li> </ul> |
|                                                                                                    | Obch. zástupca                                                                                                    | Len chybné záznamy                                                                                                    |

Po potvrdení údajov vo výberovej podmienke sa zobrazí tlačová zostava:

Faktúry sú zoradené podľa odberateľov so stručnými údajmi o faktúre – variabilný symbol, deň zaúčtovania, splatnosť, suma faktúry, zostatok (suma, ktorú ešte odberateľ neuhradil). Pre jasnú identifikáciu faktúr po splatnosti sa hodnota takýchto faktúr zobrazuje v osobitnom stĺpci.

V tlačovej zostave sú ako prvé zobrazené jednotlivé faktúry vystavené na konkrétneho odberateľa, súčet jednotlivých faktúr je zobrazený až následne za faktúrami a je zvýraznený hrubším písmom.

Ak chcete v tlačovej zostave zobraziť iba faktúry po splatnosti, je potrebné rozšíriť výberovú podmienku a v položke **Po splatnosti viac ako (dni)** zadať počet dní, podľa ktorých chcete skontrolovať úhrady.

Napríklad potrebujete zistiť, ktoré faktúry boli splatné pred 14 dňami, a stále nie sú uhradené - do položky **Po** splatnosti viac ako (dni) vpíšte číslo 14.

| Výberová podmien      | ika                      |                      |                               |                                       | ×                    |
|-----------------------|--------------------------|----------------------|-------------------------------|---------------------------------------|----------------------|
| Usporiadanie 🗛        | Firma, účet, var. symbol | 💌 🗆 Pr               | revrátiť poradie usporiadania |                                       |                      |
| Poznámka 📃            |                          |                      |                               |                                       |                      |
| 1. medzisúčet B)      | Firma                    | -                    |                               |                                       |                      |
| 2. medzisúčet         |                          | •                    |                               |                                       |                      |
| 3. medzisúčet         |                          | •                    |                               |                                       |                      |
|                       |                          |                      |                               |                                       |                      |
| Podřa úhrady          | N) Neuhradené 🛛 💌        | Druh <u>p</u> oložky | P) Pohľadávka                 | ■ <u>D</u> átum zaúčto                | vania od             |
| Úč <u>e</u> t         |                          | Stredisko            |                               |                                       | do                   |
| <u>F</u> irma/Pobočka |                          | 🔪 🛛 Zákazka 🛛        |                               | Dátum (                               | ihrady od            |
| <u>N</u> ázov firmy   |                          | Kalk. pol.           |                               |                                       | do                   |
| Krúč 1                |                          | Orig. <u>m</u> odul  |                               | <ul> <li>Výber podřa dátum</li> </ul> | u <u>s</u> platnosti |
| Krúč 2                |                          | Orig. doklad         |                               | Saldo prepočítan                      | é ku dňu  16.11.2015 |
| Krúč 3                |                          | Bank.účet            |                               | Po splatnosti viac                    | ako (dni) 14         |
| <u>V</u> ar. symbol   |                          | Spôsob úhrady 🛛      |                               | <ul> <li>Po splatnosti m</li> </ul>   | enejako              |
| Špec. symbol          |                          | Popis                |                               | Dátum spla                            | atnosti od           |
| Konšt. symbol         |                          | Mena                 |                               | Dátum spla                            | atnosti do           |
| Obch. zástupca        |                          |                      |                               |                                       |                      |
|                       |                          |                      |                               |                                       |                      |
| Účt. suma             | od                       | do                   |                               | Len chybné <u>z</u> áz                | hamy                 |
| Suma CM               | od                       | do                   |                               |                                       | $\sim$               |
|                       |                          | •                    | <u>×</u>                      |                                       | <u>~(</u>            |
|                       |                          |                      |                               |                                       |                      |

# Prezeranie saldokonta podľa firiem

Tlač – 502. Saldokonto podľa firiem

Ak potrebujete zobraziť prehľad saldokontných položiek podľa firiem, môžete tak urobiť vygenerovaním tlačovej zostavy 502. Saldokonto podľa firiem. Vo výberovej podmienke je možné filtrovať položky napríklad podľa úhrady (uhradené/neuhradené), podľa druhu položky (pohľadávka, záväzok a pod.). Oproti tlačovej zostave 501. Saldokonto – výpis je možné vygenerovať tlačovú zostavu 502 aj v stručnej podobe – Saldo podľa firiem (stručne).

# 502. Saldokonto podľa firiem (stručne)

Výpočet k 16.11.2015, obdobie 2015/01. Saldo prepočítané ku dňu: 16.11.2015; Usporiadanie: Firma, účet, splatnosť

| Tangram EOS 1 | 5.06 [LOCAL.EKO] 23.11.2015 13:17 D | EMO firma, spol. s r. o., Prešov |            |        |           | Strana 1/1  |
|---------------|-------------------------------------|----------------------------------|------------|--------|-----------|-------------|
| Účet          | Var. symbol / Špec. symbol          | Originálny doklad                | Splatnosť  | MD     | DAL       | Rozdiel     |
| 311010        | 20150801                            | FAV 201 508/FV/201 50801         | 03.09.2015 | 333,00 | 333,00    |             |
| 311010        | 20150901                            | FAV 201 509/FV/201 50901         | 17.09.2015 | 24,01  |           | 24,01       |
| 321010        | 45647645121                         | FAP 201 509/DFA/1 5005           | 31.10.2015 |        | 14 795,52 | -14795,52   |
| 321010        | 145746                              | FAP 201509/DFA/15002             | 31.10.2015 |        | 4 931,84  | -4931,84    |
| 321010        | 1546345                             | FAP 201509/DFA/15003             | 31.10.2015 |        | 125,50    | -125,50     |
| 321010        | 45646432213                         | FAP 201 509/DFA/1 5004           | 31.10.2015 |        | 4 931,84  | -4931,84    |
| 12345678 - 1  | 23 - Demo odberateľ, z adresára f   | firiem s ro, Prešov 1            |            | 357,01 | 25 117,70 | -24 760,69  |
| 311010        | 20150903                            | FAV 201 509/FV/201 50903         | 30.09.2015 | 39,09  |           | 39,09       |
| 87654321 - D  | EMO123456/123456 - Demo s.r.o.      | , pobočka 33, Košice             |            | 39,09  |           | 39,09       |
| 311010        | 20150123                            |                                  | 31.03.2015 | 350,00 |           | 350,00      |
| 87654321 - D  | EMO123456 - Demos.r.o., Prešov      | /                                |            | 350,00 |           | 350,00      |
| 311010        | 20151101                            | FAV 201511/FV/20151101           | 16.11.2015 | 12,00  | 12,00     |             |
| 321010        | 123415                              | FAP 201511/DFA/15008             | 30.11.2015 |        | 147,60    | -147,60     |
| 123456789 -   | LOGZLAVA - Logistická zľava s.r     |                                  | 12,00      | 159,60 | -147,60   |             |
| Spolu         | Počet: 10                           |                                  |            | 758,10 | 25 277,30 | -24 5 19,20 |

### Prezeranie saldokonta podrobne

Tlač – 503. Saldokonto podrobne

V prípade ak potrebujete podrobnejšiu tlačovú zostavu z údajov v saldokonte, môžete vygenerovať tlačovú zostavu 503. Saldokonto podrobne. Okrem dátumu splatnosti sa v nej zobrazuje aj počet dní po splatnosti a v prípade ak boli pohľadávky / záväzky uhradené, zobrazuje sa aj údaj o doklade ktorým bola zaúčtovaná úhrada.

#### 503. Saldokonto podrobne

Výpočet k 16.11.2015, obdobie 2015/01. Firma/Pobočka: 123, Saldo prepočítané ku dňu: 16.11.2015; Usporiadanie: Firma, účet, var. symbol

| Та | ngram EOS 15.06 | [LOCAL.EKO] 23.11.2015 13:25 DEMO firma, spol. | sr.o., Prešov |                 |               |                           |      |            | Strana 1/1      |
|----|-----------------|------------------------------------------------|---------------|-----------------|---------------|---------------------------|------|------------|-----------------|
| P  | P Účet          | Firma                                          | Var. symbol   | Splatnosť, po s | pl. Zaúčtov.  | Originálny doklad         | Mena | MD DAL     | Účt.suma MD DAL |
| F  | 9 311010        | 123 - Demo odberateľ, z adresára firiem s      | 20150801      | 03.09.2015      | 0 20.08.2015  | FAV 201 508/FV/201 50801  | EUR  | 333,00     | 333,00          |
|    |                 |                                                |               | 03.09.2015      | 74 16.11.2015 | FIN PEUR/P/123457         | EUR  | 333,00     | 333,00          |
| F  | 9 311010        | 123 - Demo odberateľ, z adresára firiem s      | 20150901      | 17.09.2015      | 60 03.09.2015 | FAV 201 509/F V/201 50901 | EUR  | 24,01      | 24,01           |
| Z  | 321010          | 123 - Demo odberateľ, z adresára firiem s      | 145746        | 31.10.2015      | 16 23.09.2015 | FAP 201 509/D FA/1 5002   | CZK  | 4 931,84   | 4 931,84        |
| Z  | 321010          | 123 - Demo odberateľ, z adresára firiem s      | 1546345       | 31.10.2015      | 16 23.09.2015 | FAP 201 509/D FA/1 5003   | EUR  | 125,50     | 125,50          |
| Z  | 321010          | 123 - Demo odberateľ, z adresára firiem s      | 45646432213   | 31.10.2015      | 16 23.09.2015 | FAP 201 509/D FA/1 5004   | CZK  | 4 931,84   | 4 931,84        |
| Z  | 321010          | 123 - Demo odberateľ, z adresára firiem s      | 45647645121   | 31.10.2015      | 16 23.09.2015 | FAP 201 509/D FA/1 5007   | CZK  | 4 931,84   | 4 931,84        |
|    |                 |                                                |               | 31.10.2015      | 16 23.09.2015 | FAP 201 509/D FA/1 5006   | CZK  | 4 931,84   | 4 931,84        |
|    |                 |                                                |               | 31.10.2015      | 16 23.09.2015 | FAP 201 509/D FA/1 5005   | CZK  | 4 931,84   | 4 931,84        |
|    |                 |                                                |               |                 |               | Rozdiel                   |      | 14 795,52  | 14 795,52       |
| S  | polu            | 123 - Demo odberateľ, z adresára firiem s      | ro, Prešov 1  |                 |               | Spolu MD                  |      | 357,01     | 357,01          |
|    |                 |                                                |               |                 |               | Spolu DAL                 |      | 25 117,70  | 25 117,70       |
|    |                 |                                                |               |                 |               | Rozdiel MD-DAL            |      | -24 760,69 | -24 760,69      |
| S  | POLU            | Počet: 9                                       |               |                 |               | Spolu MD                  |      | 357,01     | 357,01          |
|    |                 |                                                |               |                 |               | Spolu DAL                 |      | 25 117,70  | 25 117,70       |
|    |                 |                                                |               |                 |               | Rozdiel MD-DAL            |      | -24 760.69 | -24 760.69      |

# Rekapitulácia saldokonta

#### Tlač – 504. Rekapitulácia saldokonta

V tlačovej zostave 504. Rekapitulácia saldokonta sa zobrazuje prehľad pohľadávok / záväzkov v závislosti od zvolených rekapitulačných položiek – je možné zvoliť 3 úrovne medzisúčtov (napr. účet, firma atď.). Táto tlačová zostava obsahuje súhrnné údaje o sumách podľa účtovných strán MD a D, v poslednom stĺpci je vyčíslený rozdiel medzi týmito dvoma údajmi. Túto tlačovú zostavu odporúčame použiť v prípade potreby porovnať údaje zo saldokonta s účtovným stavom.

### 504. Rekapitulácia saldokonta (účtovná mena)

Výpočet k 16.11.2015, obdobie 2015/01. Medzisúčty: Účet; Saldo prepočítané ku dňu: 16.11.2015; Usporiadanie:

an gram EOS 15.06 [LOCAL.EKO] 23.11.2015 1.3:27 DEMO firm a, spol. s r. o., Prešov

| Položka                         | Počet | MD     | DAL       | Rozdiel     |
|---------------------------------|-------|--------|-----------|-------------|
| 311010 - Odberatelia - tuzemsko | 5     | 758,10 | 345,00    | 413,10      |
| 321010 - Dodávatelia - tuzemsko | 5     |        | 24 932,30 | -24 932,30  |
| Spolu                           | 10    | 758,10 | 25 277,30 | -24 5 19,20 |

# Prezeranie saldokonta podľa splatnosti

Tlač – 505. Saldokonto podľa splatnosti

V tlačovej zostave 505. Saldokonto podľa splatnosti je možné pohľadávky / záväzky roztriediť podľa zvolených hraníc (napr. 30 dní, 60 dní, 90 dní). V tlačovej zostave sú rozdelené saldokontné položky do lehoty splatnosti a po lehote splatnosti, následne podľa zvolených hraníc. Vo výberovej podmienke je možné zvoliť usporiadanie položiek a určiť tak, či sa položky zobrazia podľa analytických účtov, podľa kódu firmy, podľa názvu firmy, podľa účtu a následne podľa kódu firmy, podľa účtu a následne podľa názvu firmy. Taktiež je možné určiť, ktoré druhy položiek sa majú zobraziť (pohľadávky, záväzky, poskytnuté zálohy, prijaté zálohy, vydané predfaktúry, prijaté predfaktúry). Tlačová zostava môže slúžiť ako podklad pre finančné inštitúcie alebo poznámky.

# 505. Pohľadávky a záväzky podľa splatnosti (stručne 3 hranice)

Výpočet k 16.11.2015, obdobie 2015/01. Hranice (dni): 30,60,90, P) Pohľadávky, Z) Záväzky, Saldo prepočítané ku dňu: 16.11.2015; Usporiadanie: Účet a kód firmy

Strang 1 M

|--|

| Úžata kád Garra                       | Spo       | lu         |           | latnosti |    |            |
|---------------------------------------|-----------|------------|-----------|----------|----|------------|
| Ucet a kod firmy                      | Do lehoty | Po lehote  | 30        | 60       | 90 | Nad 90 dní |
| P) Pohľadávka                         |           |            |           |          |    |            |
| 311010 - 123 - Demo odberateľ, z adre |           | 24,01      |           | 24,01    |    |            |
| 311010 - DEMO123456 - Demo s.r.o.,    |           | 389,09     |           | 39,09    |    | 350,00     |
| P) Pohľadávka spolu                   |           | 413,10     |           | 63,10    |    | 350,00     |
| Z) Záväzok                            |           |            |           |          |    |            |
| 321010 - 123 - Demo odberateľ, z adre |           | 24 784 ,70 | 24 784,70 |          |    |            |
| 321010 - LOGZLAVA - Logistická zľava  | 147,60    |            |           |          |    |            |
| Z) Záväzok spolu                      | 147,60    | 24 784,70  | 24 784,70 |          |    |            |

# Generovanie upomienok

Saldokonto – Rozosielanie upomienok mailom

Modul Saldokonto umožňuje okrem vytvorenia štandardných tlačových zostáv a ich nasledovného rozposielania poštou aj automatické generovanie e-mailov s upomienkami.

# Ručné vyhotovenie upomienky

Saldokonto - Tlač – 506. Upomienky

Štandardným postupom cez menu *Tlač – 506. Upomienky* môžete vygenerovať tlačové zostavy pre upomienky. Tlačové zostavy môžete vytlačiť na tlačiarni alebo uložiť vo formáte PDF.

| Ø  | Tangram EOS 15.0                                                                                         | 06 [LOCAL.EK                                | 0/EKO] -                       | [(SAL) Up                             | omienka                                    | a]                                         |                                                            |                                               |                                 |                                    | —           |                        | ×    |
|----|----------------------------------------------------------------------------------------------------|---------------------------------------------|--------------------------------|---------------------------------------|--------------------------------------------|--------------------------------------------|------------------------------------------------------------|-----------------------------------------------|---------------------------------|------------------------------------|-------------|------------------------|------|
| == | <u>Systém</u> Moduly                                                                                     | Čís <u>e</u> lníky                          | <u>O</u> kná                   | <u>P</u> omoc                         | - Sal <u>d</u>                             | lokonto                                    | <u>T</u> lač                                               |                                               |                                 |                                    |             | -                      | ъ×   |
|    | 2015/01                                                                                                  | Saldo k                                     | dokonto<br>: 16.11.2           | 2015                                  |                                            | 1                                          |                                                            |                                               |                                 |                                    |             | 5                      | EXIT |
| \$ | <b>₹ ≖ ₹</b>                                                                                             | €                                           |                                | <b>\$</b>  0 4                        | l 🖬                                        | 2                                          | 1/                                                         | 3                                             |                                 |                                    |             |                        |      |
|    |                                                                                                    | DEMO f                                      | <b>irma, s</b> p<br>ster: Obch | <b>ool.sr.o</b><br>IČO<br>nodný regis | <b>., Hlavr</b><br>: 1234568<br>ster Okres | <b>ná 1, 08(</b><br>88, IČ DP<br>sného súd | <b>) 01 Prešov,</b><br>H: SK123456788<br>du v Prešove, or  | Salvádor<br>10<br>ddiel: Sro,                 | ská rej<br>vložka čí            | b <b>ublika</b><br>slo: 123/x      |             |                        | ^    |
|    |                                                                                                    |                                             |                                |                                       |                                            |                                            | Demo odi<br>z adresára<br>mal 4<br>080 01 Pro<br>Slovenski | oerateľ<br>a firiem s<br>eš ov 1<br>á republi | iro<br>ka                       |                                    |             |                        |      |
|    | Vec: UPOMIE                                                                                              | ENKA č. 1 k                                 | 18.11.20                       | 015                                   |                                            |                                            | IČO: 1234                                                  | 5678, IĆ                                      | DPH:                            | SK12345678                         | 91          |                        |      |
|    | Vec: UPOMIE                                                                                              | ENKA č. 1 k                                 | 18.11.20                       | 015                                   |                                            |                                            | IČO: 1234                                                  | 5678, IĈ                                      | DPH: 9                          | SK12345678                         | 91          | _                      | l    |
|    | Vec: UPOMIE                                                                                              | ENKA č. 1 k                                 | 18.11.20                       | 015                                   |                                            |                                            | IČO: 1234                                                  | 5678, IĈ                                      | DPH:                            | SK12345678                         | 91          | -                      | ļ    |
|    | Vec: UPOMIE<br>-<br>Položka<br>P) Položka                                                                | ENKA č. 1 k                                 | 18.11.2(<br>Variabiln          | 015<br>ýsymbol                        |                                            | Vystav<br>2008 2                           | IČO: 1234                                                  | 5678, IĆ                                      | na<br>333 00                    | Úhrady<br>333.00                   | 91<br>Zosta | rto k                  |      |
|    | Vec: UPOMIE<br>–<br>Položka<br>P) Pohľadávka<br>P) Pohľadávka                                            | ENKA č. 1 k<br>20150801<br>20150901         | 18.11.20<br>Vəriəbiln          | 015<br>ýsymbol                        |                                            | Vystav<br>20.08.3<br>03.09.3               | IČO: 1234                                                  | 5678, IĆ                                      | na<br>333,00<br>24,01           | Úhrady<br>333,00<br>0,00           | 91<br>Zosta | to k<br>24,01          |      |
|    | Vec: UPOMIE<br>–<br>P) Pohľadávka<br>P) Pohľadávka<br>Spolu                                              | ENKA č. 1 k<br>20150801<br>20150901         | 18.11.20<br>Variabiln          | D15<br>ýsymbol                        |                                            | Vyst av<br>20.08.<br>03.09.                | IČO: 1234                                                  | 5678, IĆ                                      | na<br>333,00<br>24,01<br>357,01 | Úhrady<br>333,00<br>333,00         | 91<br>Zosta | to k<br>24,01<br>24,01 |      |
|    | Vec: UPOMIE<br>–<br>P) Pohľadávka<br>P) Pohľadávka<br>Spolu<br>Prešov dňa: 18.11<br>Vyhotovii: EKO       | ENKA č. 1 k<br>20150801<br>20150901<br>2015 | 18.11.2(<br>Variabiln          | 015<br>ýsymbol                        |                                            | Vyst av<br>20.08.<br>03.09.1               | enie Splatnos<br>2015 03.09.201<br>2015 17.09.201          | 5678, IĈ                                      | na<br>333.00<br>24.01<br>357,01 | Úhrady<br>333,00<br>0,00<br>333,00 | 91<br>Zosta | to k<br>24,01<br>24,01 | ~    |
| <  | Vec: UPOMIE<br>Položka<br>P) Pohľadávka<br>P) Pohľadávka<br>Spolu<br>Prešov dňa: 18.11<br>Vyhotovii: EKO | ENKA č. 1 k<br>20150801<br>20150901         | 18.11.20                       | 015<br>ýsymbol                        |                                            | Vyst av<br>20.08.3<br>03.09.3              | renie Splatnos<br>2015 03.09.201<br>2015 17.09.201         | 5678, IĆ                                      | na<br>333,00<br>24,01<br>357,01 | Úhrady<br>333,00<br>0,00<br>333,00 | 91<br>Zosta | to k<br>24,01<br>24,01 | *    |

Tento postup je vhodný vtedy, ak chcete rozposlať potvrdené a podpísané výtlačky upomienok klasickou poštou. Využíva sa najmä pri koncoročnom odsúhlasovaní pohľadávok.

# Rozosielanie upomienok e-mailom

V prípade, že chcete hromadne zasielať upomienky obchodným partnerom e-mailom, je výhodnejšie použiť funkciu na automatické generovanie mailových upomienok v menu *Saldokonto – Rozoslanie upomienok mailom*.

#### Výber obchodných partnerov pre zasielanie upomienok e-mailom

Ak chcete, aby bol obchodný partner zaradený do automatického rozosielania mailových upomienok, zadajte v karte firmy v menu *Číselníky – Adresár firiem – Adresár firiem* položku **E-mail pre automatické zasielanie pohľadávok po splatnosti**. Program generuje e-mailové upomienky iba tým firmám, ktoré majú vyplnenú túto položku.

| Základné údaje       Kód pobočky         Kód firmy       123         Stav X) Aktivna       Image: Stav X) Aktivna         Neplaca DPH       [C0 12345578         JCD Pre DÚ       (čísto pre daňový úrad)         LÖ DPH       Ski 234557891         Daňový úrad       D/P         Obch, varjh       B) Dodávateľ ské obchodné podmienky         Právna forma       Právnická osoba         Krúč 2       S         Duh štátu       A) Tuzemsko         Sído firmy       Demo odberateľ         Názov firmy       Demo odberateľ         z adresára fitiem sro       Cahreadra fitiem sro         Ulica       mal 4         PSČ       080 01         Štád SK       Slovenská republika         Dkese PD       Preiov         Kraj       Preiovský kraj         Poštová gdresa (max. 5 riadkov, nový iiadok. Ctri+Enter)       Max. suma pôřídávok po splatnosti         Max. suma pôřídávok po splatnosti       Max. suma pôřídávok po splatnosti         Max. suma pôřídávok po splatnosti       Max. suma pôřídávok po splatnosti         Max. suma pôřídávok po splatnosti       Max. suma pôřídávok po splatnosti         Max. suma pôřídávok po splatnosti       Max. suma pôřídávok po splatnosti         Max. sum                                                                                                    | (SAL) Obchodn    | ý partner - oprava                                   | ×                                                                                     |
|----------------------------------------------------------------------------------------------------|------------------|------------------------------------------------------|---------------------------------------------------------------------------------------|
| Kód firmy   Stav   Stav   Naplaca DPH   ICO   ICO   ICO PH   Stav   JCÉ pre DÚ   (Édis pre daňový úrad)   Daňový úrad   Daňový úrad   Daňový úrad   Daňový úrad   Daňový úrad   Daňový úrad   Daňový úrad   Daňový úrad   Daňový úrad   Daňový úrad   Daňový úrad   Daňový úrad   Daňový úrad   Daňový úrad   Duh fistu)   Nazov firmy   Názov firmy   Názov firmy   Názov firmy   Názov firmy   Názov firmy   Deno odberatef   Sído firmy   Názov firmy   Deno odberatef   Sído firmy   Názov firmy   Deno odberatef   Sído firmy   Názov firmy   Deno odberatef   Sído firmy   Názov firmy   Deno odberatef   Sído firmy   Názov firmy   Deno odberatef   Sído firmy   Názov firmy   Deno odberatef   Sído firmy   Názov firmy   Deno odberatef   Sído firmy   Názov firmy   Deno odberatef   Sído firmy   Názov firmy   Deno odberatef   Sído firmy   Názov firmy   Deno odberatef ké obchodné podnienky   Sído firmy   Síze RO <td></td> <td>je</td> <td><u>Kontakt</u></td>                                                                                                    |                  | je                                                   | <u>Kontakt</u>                                                                        |
| Stav X) Aktivna   Neplace DPH   [C0] 12345578   (žisto pre doňový úrad)   IC DPH SK1234557801   Daňový úrad   Doch. vzťah   B) Dodávateľ ak ozbea   Krúč 2   Druh štátu A) Tuzensko   Dkch. register   Názov firmy   Názov firmy   Názov firmy   Názov firmy   Názov firmy   Názov firmy   Názov firmy   Názov firmy   Názov firmy   Názov firmy   Názov firmy   Názov firmy   Názov firmy   Názov firmy   Názov firmy   Deno odberateľ   Sído firmy   Názov firmy   Deno odberateľ   Názov firmy   Deno odberateľ   Sído jimo sto   Krúč 3   Dick register   Obch. register   Obch várdi faktúžu   Cenová skupina   Dúče register   Obch várdi faktúžu   Cenová skupina   Díče register   Názov firmy   Názov firmy   Názov firmy   Názov firmy   Názov firmy   Názov firmy   Názov firmy   Názov firmy   Stát Sí   Slovénská republika   Okrea [a ki ki/]   Okrea [a ki ki/]   Názov sílk si sito   Obch. register   Poříbová gátesa (max. 5 hiadkov, nový niadok Cttl-Enter)   Max. suma pořetkých pohľadávok po splatnosti <t< td=""><td>Kód firmy</td><td>123 Kód pobočky</td><td>Telefón</td></t<>                                                                                                    | Kód firmy        | 123 Kód pobočky                                      | Telefón                                                                               |
| Neplaca DPH         ICO 12345678       (živnostenský list)         Diť pre DÚ       (číslo pre daňový úrad)         Daňový úrad       D/P         Daňový úrad       D/P         Doňový úrad       D/P         Doňový úrad       D/P         Právna forma       P/Právnická osoba         Krúč 2       Duh štátu A) Tuzemsko         Duh štátu A) Tuzemsko       Krúč 3         Dbch. vraji B) Dodávateľ a odberateľ       Krúč 3         Duh štátu A) Tuzemsko       Krúč 3         Duh štátu A) Tuzemsko       Krúč 3         Duh štátu A) Tuzemsko       Krúč 3         Dica (mal 4       Cenová skupina         PSĆ 1080 01       Rozvaní tasa         Stát SK       Slovenská republika         Okrest Prešov 1       Slovenská republika         Stát SK       Slovenská republika         Okrest Pro       Prešovský kraj         Poštová gdresa (max. 5 riadkov, nový riadok Ctrl+Enter)       Max. suma pohľadávok po splatnosti         Max. suma pohľadávok po splatnosti       Max. suma pohľadávok po splatnosti         Min. požadované % zepidajna faktúru miesto zjednodušeného daň. dokladu       Emal pre automatické zasielanie pohľadávok po splatnosti         Počkasa GZ, predaj na faktúru miesto zjednodušeného daň. dokladu                                                                                                    | Stav             | X) Aktívna 🔹                                         | Fax                                                                                   |
| ICO 12345678       (živnostenský list)         DIČ pre DÚ       (číslo pre daňový úrad)         IC DPH       SK1234567891         Daňový úrad       D/P         Daňový úrad       D/P         Dohn štátu (A) Tuzensko       Krúč 2         Duh štátu (A) Tuzensko       Krúč 2         Obch. vratah B) Dodávateľ sk ó skupina       C         Sído firmy       Cenová skupina         Názov firmy       Demo odberateľ         Názov firmy       Demo odberateľ         Názov firmy       Demo odberateľ         Vica mal 4       PSČ         PSČ       000 1         Mesto       Prešov 1         Štát SK       Slovenská republika         Okres PD       Prešov         Kraj 7       Prešovaký kraj         Poštová gadesa (max. 5 riadkov, nový riadok Cti+Enter)       Max. suma obřladávok po splatnosti         Max. počet dný posplatnosti       Max. suma obřladávok po splatnosti         Max. počet dný posplatnosti       Max. počet dní dávok pos splatnosti         Max. počet dný posplatnosti       Max. počet dní dávok po splatnosti         Max. počet dný posplatnosti       Max. počet dní dávok po splatnosti         Pošlová gadesa (max. 5 riadkov, nový riadok Cti+Enter)       Max. soma pohľadávok po splatnosti                                                                                                    |                  | Neplatca DPH                                         | E-mail                                                                                |
| DIČ pre DÚ<br>IČ DPH SK1234567891<br>Daňový úrad<br>Daňový úrad<br>Daňový úrad<br>Daňový úrad<br>Daňový úrad<br>Daňový úrad<br>Daňový úrad<br>Daňový úrad<br>Daňový úrad<br>Daňový úrad<br>Doho, vzráh (B) Dodávater a odberater v<br>Krúč 2<br>Druh žtátu (A) Tuzemsko<br>Doho, vzráh (B) Dodávater a odberater v<br>Krúč 2<br>Druh žtátu (A) Tuzemsko<br>Doho, vzráh (A) Tuzemsko<br>Doho, vzráh (A) Tuzemsko<br>Doho, vzráh (A) Tuzemsko<br>Doho, vzráh (A) Tuzemsko<br>Doho, vzráh (A) Tuzemsko<br>Doho, vzráh (A) Tuzemsko<br>Doho, vzráh (A) Tuzemsko<br>Doho, vzráh (A) Tuzemsko<br>Sido firmy<br>Názov firmy<br>Názov firmy<br>Názov firmy<br>Názov firmy<br>Demo odberater<br>Z ádrezára firiem sro<br>Ulica mał 4<br>PSČ 080 01<br>Mesto<br>Prešov<br>Kráč 7<br>Prešovský kraj<br>Poštová gdtesa (max. 5 niadkov, nový niadok Ctrl+Enter)<br>Počavá gdtesa (Tax. 5 niadkov, nový niadok Ctrl+Enter)<br>PCKasa CZ, predaj na faktúru miesto zjednodušeného daň. dokladu<br>Poznámky<br>PCKasa CZ, predaj na faktúru miesto zjednodušeného daň. dokladu<br>Poznámky                                                                                                    | IČO              | 12345678 (živnostenský list)                         |                                                                                       |
| IČ DPH   Sk1234567891   Daňový úrad   Daňový úrad   Dbch. vzťah   B) Dodávateť a odberateť – Krúč 1   Právna forma P) Právnická osoba – Krúč 2   Druh štátu A) Tuzemsko – Krúč 3   Obch. register   Stálo firmy   Názov firmy   Deno odberateť   I z adresára firiem sro   Ulica mal 4   PSC 080 01   Préšov 1   Stál FSK.   Stál SK   Slovenská republika   Okres PD   Prešovský kraj   Poštová gdresa (max. 5 riadkov, nový riadok CttHEnter)   Max. suma všatkých pohradávok po splatnosti   Max. suma všatkých pohradávok po splatnosti   Max. suma všatkých pohradávok po splatnosti   Max. suma všatkých pohradávok po splatnosti   Max. suma všatkých pohradávok po splatnosti   Max. suma všatkých pohradávok po splatnosti   Počková gdresa (Z. predaj na faktúru miesto zjednodušeného daň. dokladu                                                                                                    | DIČ pre DÚ       | (číslo pre daňový úrad)                              |                                                                                       |
| Daňový úrad   Daňový úrad   Obch. vztah   B) Dodávateľ a odberateľ v   Krúč 1   Právna forma   P) Právnická osoba   Krúč 2   Duh štálu (A) Tuzemsko   Sídlo firmy   Názov firmy   Názov firmy   Demo odberateľ   Zádresára firiem sro   Ulica mal 4   PSČ   O80 01   Stát SK   Slové gdresa (max. 5 riadkov, nový riadok Ctrl+Enter)   Počková gdresa (max. 5 riadkov, nový riadok Ctrl+Enter) PCkasa CZ, predaj na faktúru miesto zjednodušeného daň, dokladu Požovánky                                                                                                    | IČ DPH           | SK1234567891                                         |                                                                                       |
| Obch. vztah B) Dodávateľ a odberateľ   Právna forma P) Právnická osoba   Druh štátu A) Tuzemsko   Krúč 2 D   Obch. register C   Sídlo fimy Alternatívne názvy tovarov   Názov fimy Demo odberateľ   z adresára finiem sto Odberateľ ské obchodné podmienky   Ulica mal 4   PSČ 080 01   Stát SK   Skt Slovenská republika   Otcies PO   Prešov Stát   Krúž Slovenská republika   Otcies PO   Prešov Usporiadanie dodacieho listu   Kráj Prešovský kraj   Poštová gdresa (max. 5 riadkov, nový riadok Ctrl+Enter) Max. suma pohradávok po splatnosti Max. suma pohradávok po splatnosti Max. sepirácie výrobkov E-mail pre automatické zasielanie pohradávok po splatnosti ie automatické zasielanie pohradávok po splatnosti ie automatické zasielanie pohradávok po splatnosti ie mail pre automatické zasielanie pohradávok po splatnosti ie mail pre automatické zasielanie pohradávok po splatnosti ie mail pre automatické zasielanie pohradávok po splatnosti ie mail pre automatické zasielanie pohradávok po splatnosti ie mail pre automatické zasielanie pohradávok po splatnosti ie mail pre automatické zasielanie pohradávok po splatnosti ie mail pre automatické zasielanie pohradávok po splatnosti ie mail pre automatické zasielanie pohradávok po splatnosti ie mail pre automatické zasielanie pohradávok po splatnosti ie mail pre automatické zasielanie pohradávok po splatnosti ie mail pre automatické zasielanie pohradávok po splatnosti ie mail                                                                                                    | Daňový úrad      |                                                      |                                                                                       |
| Právna forma P) Právnická osoba ▼ Krúč 2 ▶<br>Druh štátu Å) Tuzemsko ▼ Krúč 3 ▶<br>Obch. register Sído firmy<br>Názov firmy Demo odberater<br>2 adresára firiem sro<br>Ulica mal 4<br>PSČ 080 01 ▶<br>Mesto Prešov 1<br>Stát SK ▶ Slovenská republika<br>Okres PO ▶ Prešov<br>Kraj 7 ▶ Prešovský kraj<br>Poštová gdresa (max. 5 riadkov, nový riadok Ctrl+Enter)<br>Pčkasa CZ, predaj na faktúru miesto zjednodušeného daň. dokladu<br>Poznámky<br>Pútová gdresa (Z, predaj na faktúru miesto zjednodušeného daň. dokladu<br>Poznámky<br>Sitel Si Novenská republika<br>Požová gdresa (Z, predaj na faktúru miesto zjednodušeného daň. dokladu<br>Poznámky<br>Sitel Si Novenská republika<br>Přežov 1<br>Stat SK ▶ Slovenská republika<br>Prešovský kraj<br>PCkasa CZ, predaj na faktúru miesto zjednodušeného daň. dokladu<br>Poznámky<br>Sitel Si Novenská republika<br>Přežová gdresa (max. 5 riadkov, nový riadok Ctrl+Enter)<br>Sitel Si Novenská republika<br>Požková gdresa (max. 5 riadkov, nový riadok Ctrl+Enter)<br>Sitel Si Novenská republika<br>Požnová gdresa (Z, predaj na faktúru miesto zjednodušeného daň. dokladu<br>Poznámky<br>Sitel Si Novenská republika<br>Sitel Si Novenská republika<br>Sitel Si N | Obch. vzťah      | B) Dodávateľ a odberateľ 🔻 Krúč 1 💽 🕨                | Max. rozdei za rakt.                                                                  |
| Druh štátu A) Tuzemsko   Dbch. register     Sídlo firmy   Názov firmy   Demo odberatef   z adresára firiem sro   Ulica mal 4   Psč   Stát   SK   Sídlo Trešov 1   Stát   Stát   Stát   SK   Slovenská republika   Okres   Poštová gdresa (max. 5 riadkov, nový riadok Ctrl+Enter)     Poštová gdresa (CZ, predaj na faktúru miesto zjednodušeného daň. dokladu     Poznámky     Stati Sz     Počková gdresa (CZ, predaj na faktúru miesto zjednodušeného daň. dokladu     Poznámky                                                                                                    | Právna forma     | P) Právnická osoba 🔻 Krúč 2                          |                                                                                       |
| Dbch. register   Sido firmy   Názov firmy   Demo odberateľ   z adresára firiem sro   Ulica   mal 4   PSČ   D80 01   Stát   SK   Slovenská republika   Okres   PO   Prešov   Kraj   Poštová gdresa (max. 5 riadkov, nový riadok Ctrl+Enter)   PCkasa CZ, predaj na faktúru miesto zjednodušeného daň. dokladu Poznámky                                                                                                    | Druh štátu       | A) Tuzemsko 🔹 Křúč 3 💽                               | Odberateľské obchodné podmienky                                                       |
| Sido fimy       Penále       Odberatef ská skupina       Deno odberatef ská skupina         Zákaz vystaviť faktúru       Cenová skupina       DO2         Ulica       mal 4       PSČ       Bo80 01       Naše evidenčné číslo       Dbchodný zástupca         Vlica       mal 4       PSČ       DB0 01       Specifický symbol       Druh dodacieho listu       P         Stát       SK       Slovenská republika       Druh vydanej faktúry       P         Okres       PO       Prešov       Kraj       T       Prešovský kraj         Poštová gdresa (max. 5 riadkov, nový riadok Ctrl+Enter)       Max. suma všetkých pohľadávok pi predaji       Max. suma všetkých pohľadávok po splatnosti         PCkasa CZ, predaj na faktúru miesto zjednodušeného daň. dokladu       E-mail pre automatické zasielanie pohľadávok po splatnosti         Min. požadované % expirácie výrobkov       E-mail pre automatické zasielanie pohľadávok po splatnosti         Min. požadované % expirácie výrobkov       E-mail pre automatické zasielanie pohľadávok po splatnosti         Min. požadované % expirácie výrobkov       E-mail pre automatické zasielanie pohľadávok po splatnosti         Min. požadované % expirácie výrobkov       E-mail pre automatické zasielanie pohľadávok po splatnosti         Min. požadované % expirácie výrobkov       E-mail pre automatické zasielanie pohľadávok po splatnosti         Min. požad                                                                                                    | Obch. register   |                                                      | Splatnosť (dni) 🛛 🔹 Alternatívne názvy tovarov 🔽 🕒                                    |
| Sido timy       Demo odberateľ       Zákaz vystaviť faktúru       Cenová skupina       002       Naše vystaviť faktúru         Názov firmy       Demo odberateľ       Zákaz vystaviť faktúru       Rozvozná trasa       Naše evidenčné číslo         Ulica mal 4       PSČ       080 01       Specifický symbol       Druh dodacieho listu       Specifický symbol         Mesto       Prešov 1       Sitát SK       Slovenská republika       Druh vydanej faktúry       Stát SK         Okres       PO       Prešov       Bank. účet pre vydané faktúry       Strava (predaj)       20.0%       Typ zťavy       B) Firemná (riadky)       V         Poštová gdresa (max. 5 riadkov, nový riadok Ctrl+Enter)       Max. suma všetkých pohľadávok po splatnosti       Max. suma obľadávok po splatnosti       Max. suma obľadávok po splatnosti         PCkasa CZ, predaj na faktúru miesto zjednodušeného daň. dokladu       Poznámky       E-mail pre automatické zasielanie pohľadávok po splatnosti       E-mail pre automatické zasielanie pohľadávok po splatnosti         Min. požadované % expirácie výrobkov       E-mail pre automatické zasielanie pohľadávok po splatnosti       E-mail pre automatické zasielanie pohľadávok po splatnosti                                                                                                    | 04.8             |                                                      | Penále Odberateľská skupina 🔽 💽                                                       |
| Nažev rimi       Denio ouberater         z adresára firiem sro       Naše evidenčné číslo         Ulica       mal 4         PSČ       080 01         Mesto       Prešov 1         Štát       Slovenská republika         Okres       PO         Vrešov 1       Bank. účet pre vydané faktúry         Bank. účet pre vydané faktúry       Sank. účet pre vydané faktúry         Varat (predaj)       20.0%         Kraj       Prešovský kraj         Poštová gdresa (max. 5 riadkov, nový riadok Ctrl+Enter)       Max. suma všetkých pohľadávok pi predaji         Max. suma všetkých pohľadávok po splatnosti       Max. suma obřľadávok po splatnosti         Max. počet dní po splatnosti       Min. požadované % expirácie výrobkov         E-mail pre automatické zasielanie pohľadávok po splatnosti       Max. suma obřľadávok po splatnosti         Min. požadované % expirácie výrobkov       E-mail pre automatické zasielanie pohľadávok po splatnosti         Ima pre automatické zasielanie pohľadávok po splatnosti       Ima pre automatické zasielanie pohľadávok po splatnosti                                                                                                    | Sidlo firmy      | Dama adharatar                                       | 🗆 Zákaz vystaviť faktúru Cenová skupina 🛛 🔼 📘                                         |
| Ulica mal 4   PSČ 080 01   Mesto Prešov1   Špecifický symbol   Druh vydanej faktúry   Bank. účet pre vydané faktúry   Zrava (predaj)   20,0%   Typ zravy   Bi Firemná (riadky)   Votrola davok pri predaji   Votrola davok pri predaji   Votrola davok <td>Nazov rirmy</td> <td>a advanta finian are</td> <td>Naše evidenčné číslo Rozvozná trasa</td>                                                                                                    | Nazov rirmy      | a advanta finian are                                 | Naše evidenčné číslo Rozvozná trasa                                                   |
| Ulica mal 4   PSČ 080 01   Mesto Prešov 1   Štát SK   Slovenská republika   Okres P0   Prešov   Kraj 7   Prešovský kraj   Poštová <u>a</u> dresa (max. 5 riadkov, nový riadok Ctrl+Enter) Max. suma všetkých pohľadávok pri predaji Max. suma všetkých pohľadávok Max. suma všetkých pohľadávok Max. suma pohľadávok po splatnosti Max. suma pohľadávok po splatnosti Min. požadované % expirácie výrobkov E-mail pre automatické zasielanie pohľadávok po splatnosti E-mail pre automatické zasielanie pohľadávok po splatnosti E-mail pre automatické zasielanie pohľadávok pok E-mail pre automatické zasielanie pohľadávok pok E-mail pre automatické zasielanie pohľadávok pok E-mail pre automatické zasielanie pohľadávok pok E-mail pre automatické zasielanie pohľadávok pok E-mail pre automatické zasiela                                                                                                    |                  |                                                      | Obchodný zástupca                                                                     |
| PSČ 080 01   Mesto Prešov 1   Štát SK   Slovenská republika   Okres PO   Prešov   Kraj 7   Prešovský kraj   Poštová <u>a</u> dresa (max. 5 riadkov, nový riadok Ctrl+Enter) Max. suma všetkých pohľadávok pri predaji Max. suma všetkých pohľadávok Max. suma pohľadávok po splatnosti Max. suma pohľadávok po splatnosti Max. suma pohľadávok po splatnosti Max. suma pohľadávok po splatnosti Max. suma pohľadávok po splatnosti E-mail pre automatické zasielanie pohľadávok po splatnosti ekonom@demoodberatel.sk                                                                                                    | Ulica            | mal 4                                                | Špecifickú sumbol Druh dodacieho listu                                                |
| Mesto Prešov 1   Štát SK   Šlát SK   Slovenská republika   Okres PO   Prešov   Kraj Rank. účet pre vydané faktúry   Poštová adresa (max. 5 riadkov, nový riadok Ctrl+Enter)   Max. suma všetkých pohľadávok pri predaji Max. suma pohľadávok po splatnosti Max. souma pohľadávok po splatnosti Max. souma pohľadávok po splatnosti Max. souma pohľadávok po splatnosti Max. souma otkladu pohľadávok po splatnosti E-mail pre automatické zasielanie pohľadávok po splatnosti ekonom@demoodberatel.sk                                                                                                    | PSČ              | 080 01                                               | Druh vydanej faktúry                                                                  |
| Štát SK   SK   Okres   P0   Prešov   Kraj   7   Prešovský kraj      Poštová <u>a</u> dresa (max. 5 riadkov, nový riadok Ctrl+Enter) Max. suma všetkých pohľadávok po splatnosti Max. suma pohľadávok po splatnosti Max. počet dní po splatnosti Min. požadované % expirácie výrobkov E-mail pre automatické zasielanie pohľadávok po splatnosti ekonom@demoodberatel.sk Seximical výrobkov Stát SK                                                                                                    | Mesto            | Prešov 1                                             | Bank. účet pre vydané faktúry                                                         |
| Okres       P0       Prešov         Kraj       7       Prešovský kraj         Poštová gdresa (max. 5 riadkov, nový riadok Ctrl+Enter)       Usporiadanie dodacieho listu         Max. suma všetkých pohľadávok pri predaji       Max. suma všetkých pohľadávok po splatnosti         Max. suma pohľadávok po splatnosti       Max. počet dní po splatnosti         Min. požadované % expirácie výrobkov       E-mail pre automatické zasielanie pohľadávok po splatnosti         Boznámky       Image: State state s                                                                                                    | Štát             | SK Slovenská republika                               | Zťava (predai) 20.0% Typ zťavy B) Firemná (riadky) ▼                                  |
| Kraj       7       Prešovský kraj         Poštová <u>a</u> dresa (max. 5 riadkov, nový riadok Ctrl+Enter)       Kontrola stavu pohľadávok pri predaji         Max. suma všetkých pohľadávok       Max. suma všetkých pohľadávok         Max. suma pohľadávok po splatnosti       Max. počet dní po splatnosti         Min. požadované % expirácie výrobkov       E-mail pre automatické zasielanie pohľadávok po splatnosti         Poznámky       Image: State state state                                                                                                    | Okres            | PO Prešov                                            |                                                                                       |
| Poštová <u>a</u> dresa (max. 5 riadkov, nový riadok Ctrl+Enter)  Poštová <u>a</u> dresa (max. 5 riadkov, nový riadok Ctrl+Enter)  Max. suma všetkých pohľadávok po splatnosti  Max. suma pohľadávok po splatnosti  Max. počet dní po splatnosti  E-mail pre automatické zasielanie pohľadávok po splatnosti  E-mail pre automatické zasielanie pohľadávok po splatnosti  ekonom@demoodberatel.sk                                                                                                    | Kraj             | 7 Prešovský kraj                                     |                                                                                       |
| Max. suma všetkých pohľadávok  <br>Max. suma pohľadávok po splatnosti<br>Max. počet dní po splatnosti<br>Max. počet dní po splatnosti<br>E-mail pre automatické zasielanie pohľadávok po splatnosti<br>ekonom@demoodberatel.sk                                                                                                    | Poštová adresa   | a (max. 5 riadkov, nový riadok Ctrl+Enter)           |                                                                                       |
| Max. suma pohľadávok po splatnosti  <br>Max. počet dní po splatnosti  <br>Max. počet dní po splatnosti  <br>Min. požadované % expirácie výrobkov  <br>E-mail pre automatické zasielanie pohľadávok po splatnosti  <br>ekonom@demoodberatel.sk  <br>@cznámky                                                                                                    |                  | ^                                                    | Max. suma všetkých pohľadávok                                                         |
| Max. počet dni po splatnosti j<br>Min. požadované % expirácie výrobkov<br>PCkasa CZ, predaj na faktúru miesto zjednodušeného daň. dokladu<br><u>Poznámky</u>                                                                                                    |                  |                                                      | Max. suma pohľadávok po splatnosti                                                    |
| Min. pozadované % expiracie vyrobkov  <br>E-mail pre automatické zasielanie pohľadávok po splatnosti<br>ekonom@demoodberatel.sk                                                                                                    |                  |                                                      | Max. pocet dni po splatnosti                                                          |
| PCkasa CZ, predaj na faktúru miesto zjednodušeného daň. dokladu Poznámky                                                                                                    |                  | ~                                                    | Min. požadované % expirácie výrobkov                                                  |
|                                                                                                    | PCkasa CZ,       | predaj na faktúru miesto zjednodušeného daň. dokladu | E-mail pre automatické zasielanie pohľadávok po splatnosti<br>ekonom@demoodberatel.sk |
|                                                                                                    | <u>P</u> oznámky | · · ·                                                | Loweney Compage deriver                                                               |
|                                                                                                    |                  |                                                      | ^                                                                                     |
|                                                                                                    |                  |                                                      |                                                                                       |
|                                                                                                    |                  |                                                      | <u>§</u> 🖬 💓 🗱                                                                        |

#### Nastavenie parametrov generovania upomienok

Spustite funkciu v menu *Saldokonto – Rozoslanie upomienok mailom*. Otvorí sa formulár s parametrami pre generovaní upomienok.

| 🛛 Konfigurácia operácie S | aldoemail                                                                                                    | ×  |
|---------------------------|----------------------------------------------------------------------------------------------------|----|
| Tlačová zostava           | Upomienka                                                                                                    | •  |
| Predmet                   | Napíšem popis pre PREDMET v hlavičke e-mailu                                                                                                    |    |
| Text do tlačovej zostavy  | Ľubovoľný text do zostavy s rozpisom pohľadávok, ktorá bude prílohou e-mailu<br>prechod na nový riadok pri písaní textu dosiahnete súčasným stlačením klávesov [Ctrl+Enter]<br> |    |
| Text do e-mailu           | Tento text bude zobrazený priamo v tele e-mailu<br>                                                                                                    |    |
| Minimálna pohľadávka      | 10                                                                                                    |    |
| Minimálna suma pohľadávok | 100                                                                                                    |    |
| Počet dní po splatnosti   | 30                                                                                                    |    |
|                           | ntruš 🖉 Konfigurácia SMTP                                                                                                    | iť |

Tlačová zostava – zvoľte zostavu Upomienka.

**Predmet** – zadajte text, ktorý sa zobrazí v predmete e-mailu.

Text do tlačovej zostavy – zadajte ľubovoľný text, ktorý bude obsahom tlačovej zostavy s upomienkou.

Tlačová zostava bude automaticky vložená ako príloha e-mailu.

Text do e-mailu – zadajte text do tela e-mailovej správy.

**Minimálna pohľadávka** – zadajte hodnotu minimálnej pohľadávky, ktorá má byť do upomienok zhrnutá. **Minimálna suma pohľadávok** – zadajte hodnotu minimálnej sumy pohľadávok za daného obchodného partnera, od ktorej sa bude zasielať upomienka.

Počet dní po splatnosti – zadajte počet dní po splatnosti, od ktorého sa budú zahŕňať pohľadávky do upomienok.

Program najprv vyberie zo zoznamu obchodných partnerov tie firmy, ktoré majú v karte firmy v položke

E-mail pre automatické zasielanie pohľadávok po splatnosti zadanú e-mailovú adresu.

Potom vyhľadá pre prvého vybraného obchodného partnera všetky pohľadávky, ktoré sú po splatnosti viac ako je zadaný počet dní.

Následne vyberie z pohľadávok iba tie, ktoré sú na sumu vyššiu ako je zadaná minimálna pohľadávka.

Spočíta sumu za zostávajúce pohľadávky a porovná ju so zadanou minimálnou sumou pohľadávok. Ak je spočítaná suma vyššia, vygeneruje upomienku a e-mail pre daného obchodného partnera.

Zoberie ďalšieho obchodného partnera a opakuje celý výpočet a generovanie upomienky. Takto postupne vytvorí upomienky a maily pre všetkých obchodných partnerov, ktorí majú vyplnenú e-mailovú adresu pre zasielanie upomienok.

Kliknutím na tlačidlo *Potvrdiť / [F2]* sa uložia zadané parametre, texty a spustí sa generovanie upomienok a e-mailov.

Pozn.: Informácia o tom, či upomienky boli zaslané alebo nie a konkrétne ktorým obchodným partnerom, sa nachádza v adresári *Tangram / Eko / log / Jexec.log.* 

### Konfigurácia pre odosielanie e-mailov

🌽 Korfigurácia SMTP

Stlačte tlačidlo **Konfigurácia SMTP** a zobrazí sa formulár s parametrami pre nastavenie odosielania e-mailov.

Tieto nastavenia záležia od nastavenia vášho mailového servera.

| Hast zadaita mana alaba adreau vášba               | 🔀 Konfigurácia SMTP |                      |                            |          |  |  |  |
|----------------------------------------------------|---------------------|----------------------|----------------------------|----------|--|--|--|
| mailového servera.                                 | Host                | Autentifikácia Nie 💌 | Zabezpečenie nešifrované   | T        |  |  |  |
| <b>Odosielateľ</b> – zadajte mailovú adresu, ktorá | Port 25             | Prihl. meno          |                            |          |  |  |  |
| Odosielateľ.                                       | Odosielateľ         | Prihl. heslo         |                            |          |  |  |  |
| ID správy – nepovinná položka, zapisuje sa         | ID správy           |                      |                            |          |  |  |  |
| do hlavický spravy.                                |                     |                      | 🌽 Odoslať testovací e-mail | Potvrdiť |  |  |  |

Autentifikácia - vyberte spôsob podľa nastavenia vášho mailového servera

- Áno server vyžaduje pri odosielaní mailov autentifikáciu
- Nie server nevyžaduje pri odosielaní mailov autentifikáciu

Prihlasovacie meno – ak server vyžaduje autentifikáciu, zadajte prihlasovacie meno

Prihlasovacie heslo - ak server vyžaduje autentifikáciu, zadajte prihlasovacie heslo

Po nastavení parametrov kliknite na tlačidlo Potvrdiť / [F2]. Nastavené parametre sa uložia a formulár sa zatvorí.

#### Automatické spúšťanie

Funkciu na generovanie upomienok e-mailom je možné spúšťať aj v automatickom režime bez zásahu používateľa. V takom prípade je však nutné dbať na to, aby bol stav saldokonta v čase generovania upomienok prepočítaný k aktuálnemu dátumu!

Funkciu je možné spustiť týmto príkazom:

..\Tangram\Eko\JExec.exe db= user= password= schema= job=saldoemail

db – názov databázy, vypísaný v titulkovom pruhu za číslom verzie po spustení programu Tangram

user - meno používateľa pre prihlásenie do programu Tangram

password – prihlasovacie heslo pre daného používateľa

schema – názov schémy, vypísaný titulkovom pruhu za číslom verzie a názvom databázy po spustení programu Tangram *job=saldoemail* – parameter pre spustenie automatického generovania upomienok do e-mailov

# Pokus o zmier

Tlač – 507. Pokus o zmier

# DEMO firma, spol. s r. o., Hlavná 1, 080 01 Prešov, Slovenská republika IČ 0: 12345688, IČ DPH: SK1234567890

Obch. register: Obchodný register Okresného súdu v Prešove, oddiel: Sro, vložka číslo: 123/x

#### Demo firma

Zahradna 369 040 01 Košice 1 Slovenská republika IČO: 00083089, IČ DPH:

Vec: Pokus o zmierk 30.06.2017

#### Penále/deň: 0,05%

|                   | B-I-XI- BA |            | Suma v cudzej mene |          |          | ne                  | Účtovná suma | Omeškanie |  |
|-------------------|------------|------------|--------------------|----------|----------|---------------------|--------------|-----------|--|
| variabilny symbol | Polozka    | Datum      | MD DAL             | Mena     | MD DAL   | Dni                 | Penále       |           |  |
| 1701020005        | Predpis    | 05.01.2017 | 495,74             | EUR      | 495,74   | 12.2.2.2.2          |              |           |  |
|                   | Zostatok   | 30.06.2017 | 495,74             | EUR      | 495,74   | 146                 | 36,19        |           |  |
|                   | Splatnosť  | 04.02.2017 |                    |          |          | EUR                 | 36,19        |           |  |
| 1701020013        | Predpis    | 11.01.2017 | 68,12              | EUR      | 68,12    | 66666               |              |           |  |
|                   | Zostatok   | 30.06.2017 | 68,12              | EUR      | 68,12    | 140                 | 4,77         |           |  |
|                   | Splatnosť  | 10.02.2017 |                    |          |          | EUR                 | 4,77         |           |  |
| 1701020058        | Predpis    | 24.01.2017 | 331,40             | EUR      | 331,40   |                     |              |           |  |
|                   | Zostatok   | 30.06.2017 | 331,40             | EUR      | 331,40   | 127                 | 21,04        |           |  |
|                   | Splatnosť  | 23.02.2017 |                    | 1222     |          | EUR                 | 21,04        |           |  |
| 1701020142        | Predpis    | 28.02.2017 | 258,60             | EUR      | 258,60   | 1.1.1.1.1.1.1.1.1.1 |              |           |  |
|                   | Zostatok   | 30.06.2017 | 258,60             | EUR      | 258,60   | 92                  | 11,90        |           |  |
|                   | Splatnosť  | 30.03.2017 |                    |          |          | EUR                 | 11,90        |           |  |
| 1701020275        | Predpis    | 10.04.2017 | 341,08             | EUR      | 341,08   | 66666               |              |           |  |
|                   | Zostatok   | 30.06.2017 | 341,08             | EUR      | 341,08   | 51                  | 8,70         |           |  |
|                   | Splatnosť  | 10.05.2017 |                    | 1.1.1.1. |          | EUR                 | 8,70         |           |  |
| Spolu             |            |            | 1.494,94           | EUR      | 1 494,94 | EUR                 | 82,60        |           |  |

Prešov dňa: 30.06.2017 Vyhotovil: EKO

pečiatka a podpis

# Inventarizácia pohľadávok a záväzkov

#### Tlač – 508. Inventarizácia

Tlačovú zostavu 508. Inventarizácia je možné použiť ako podklad pre odsúhlasovanie pohľadávok a záväzkov na konci roka – ale v prípade potreby aj k inému dátumu. Dátum ktorý sa tlačí do zostavy záleží od dátumu, ku ktorému je v čase generovania tlačovej zostavy prepočítané saldokonto. Vo výberovej podmienke je možné zvoliť okrem iných parametrov napríklad druh položky a teda vygenerovať tlačovú zostavu iba pre pohľadávky / záväzky. V tlačovej zostave sa nezobrazujú uhradené pohľadávky / záväzky.

DEMO firma, spol. s r. o., Hlavná 1, 080 01 Prešov, Salvádorská republika IČ 0: 12345688, IČ DPH: SK1234567890

Obch. register: Obchodný register Okresného súdu v Prešove, oddiel: Sro, vložka číslo: 123/x

Demo odberateľ z adresára firiem sro mal 4 080 01 Prešov 1 Slovenská republika IČO: 12345678, IČ DPH: SK1234567891

Vec: Inventarizácia pohľadávok a záväzkov k 31.12.2015

Žiadam e Vás, v súlade so zákonom č. 431/2002 Z z. a nasl., o odsúhlasen ie pohľadávok a záväzkov k u dňu 31.12.2015 podľa nasledujúceho rozpisu. V prípade, ak do 10 dní neobdržím e Vašu odpoveď, budem e namivyk azované zostatky považovať za správne.

| <b>D</b> 11  | Distalland for dam. |
|--------------|---------------------|
| $\mathbf{P}$ | Pontadavka          |
|              | 1 Olli Gadavita     |

| Variabilný symbol, do klad     | Splatnosť  | D. zaúčt.  | Mena | Suma MD  | Suma DAL | Zostatok |
|--------------------------------|------------|------------|------|----------|----------|----------|
| 20158801                       | 30.09.2014 | 21.08.2014 | EUR  | 500,00   |          | 500,00   |
| 20140035                       | 30.09.2014 | 05.09.2014 | EUR  | 1 000,00 |          | 1 000,00 |
| 20150901<br>201509/FV/20150901 | 17.09.2015 | 03.09.2015 | EUR  | 24,01    |          | 24,01    |
| Spolu                          | I          |            |      | 1 524,01 |          | 1 524,01 |

Z) Záväzok

| Variabilný symbol, doklad | Splatnosť  | D. zaúčt.  | Mena | Suma MD | Suma DAL  | Zostatok   |
|---------------------------|------------|------------|------|---------|-----------|------------|
| 45847645121               | 31.10.2015 | 23.09.2015 | EUR  |         | 14 795,52 | -14 795,52 |
| 201509/DF A/15005         |            |            | CZK  |         | 14 795,52 | -14 795,52 |
| 1546345                   | 31.10.2015 | 23.09.2015 | EUR  |         | 125,50    | - 125,50   |
| 201509/DF A/15003         |            |            |      |         |           |            |
| 145746                    | 31.10.2015 | 23.09.2015 | EUR  |         | 4 931,84  | -4931,84   |
| 201509/DF A/15002         |            |            | CZK  |         | 4 931,84  | -4931,84   |
| 45646432213               | 31.10.2015 | 23.09.2015 | EUR  |         | 4 931,84  | -4931,84   |
| 201509/DF A/15004         |            |            | CZK  |         | 4 931,84  | -4931,84   |
| Spolu                     |            |            |      |         | 24 784,70 | -24 784,70 |

#### Rozdiel pohľadávky záväzky 23 260,69

Prešov dňa: 31.12.2015 Vyhotovil: EKO

pečiatka a podpis

Potvrdzujeme, že Vami vykázaný zostatok súhlasí / nesúhlasí s našou evidenciou.

pečiatka a podpis

# Záväzky na úhradu

Tlač – 509. Záväzky na úhradu

# 509. Saldokonto - záväzky na úhradu

Výpočet k 30.06.2017, obdobie 2015/12. Podľa úhrady: N) Neuhradené, Firma/Pobočka: A\*, Saldo prepočítané ku dňu: 30.06.2017; symbol

| Usporiadar | nie: Fi | irma, i | ičet, v | /ar. : |  |
|------------|---------|---------|---------|--------|--|
|            |         |         |         |        |  |

| Tangram EOS 17.03 [ORACLE.ASEU] 30.06.20  | 17 15:49          | 1.1.1.1    | C.C. 1. 1. 1. 1. 1. 1. 1. 1. 1. 1. 1. 1. 1. | Strana 1/                 |  |  |
|-------------------------------------------|-------------------|------------|---------------------------------------------|---------------------------|--|--|
| Firma                                     | Variabilný symbol | Splatnosť  | Účtovná suma                                | Pozn ám ka                |  |  |
| ACANT - ACANT, s.r.o., Prešov 1           |                   |            |                                             |                           |  |  |
| ACANT - ACANT, s.r.o., Prešov 1           | 2017002           | 14.07.2017 | 6 000,00                                    | Sprostredkovanie 2.Q.2017 |  |  |
| Spolu za ACANT - ACANT, s.r.o., Prešo     | v 1               |            | 6 000,00                                    | Počet záznamov: 1         |  |  |
| ASBIS - ASBIS SK spol. s r.o., Bratislav  | a                 |            |                                             |                           |  |  |
| ASBIS - ASBIS SK spol. s r.o., Bratislava |                   | 30.06.2017 | 23 560,35                                   | 560,35 Prijem             |  |  |
| Spolu za ASBIS - ASBIS SK spol. s r.o.,   | Bratislava        | 23 560,35  | Počet záznamov: 1                           |                           |  |  |
| ATC - AT Computer, s.r.o., Žilina 1       |                   |            |                                             |                           |  |  |
| ATC - AT Computer, s.r.o., Žilina 1       |                   | 30.06.2017 | 149,44                                      | Prijemka do skladu        |  |  |
| Spolu za ATC - AT Computer, s.r.o., Žili  | na 1              | 149,44     | Počet záznamov: 1                           |                           |  |  |
| SPOLU                                     |                   |            | 29 709,79                                   | 9 Počet záznamov: 3       |  |  |

# Prezeranie vstupných údajov saldokonta

Tlač – 521. Saldokonto – vstupné údaje

# Analýza pohľadávok a úhrad

Tlač – 522. Analýza pohľadávok a úhrad

|             | 522. Analyz                                                 | a pohľadavok a uh | rad      |           |          |  |  |  |  |
|-------------|-------------------------------------------------------------|-------------------|----------|-----------|----------|--|--|--|--|
| Tangram EOS | /angram EOS 17.03 [ORACLE.ASEU] 30.06.2017 15:52 Strana 3/4 |                   |          |           |          |  |  |  |  |
| Firma       | Názov                                                       | Nové              | Úhrady   |           | 7        |  |  |  |  |
|             |                                                             | pohľadávky        | v lehote | po lehote | Zostatok |  |  |  |  |
| BILLIK      | BILLIK spol.s r.o.                                          | 834,30            | 762,30   |           | 72,00    |  |  |  |  |
| EUREST      | Compass Group Slovakia s.r.o.                               | 532,56            |          | 500       | 32,56    |  |  |  |  |
| ECT         | EURO CENTER TRADE s.r.o.                                    | 36,00             |          |           | 36,00    |  |  |  |  |
| KOPOS       | KOPOS Slovakia s.r.o.                                       | 90,00             | 90,00    |           |          |  |  |  |  |
| Spolu za (T | NG)                                                         | 1 492,86          | 852,30   |           | 640,56   |  |  |  |  |

# Analýza efektivity odberateľov

Tlač – 523. Analýza efektivity odberateľov